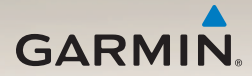

# nüLink!<sup>™</sup> serie 2300 manual del usuario

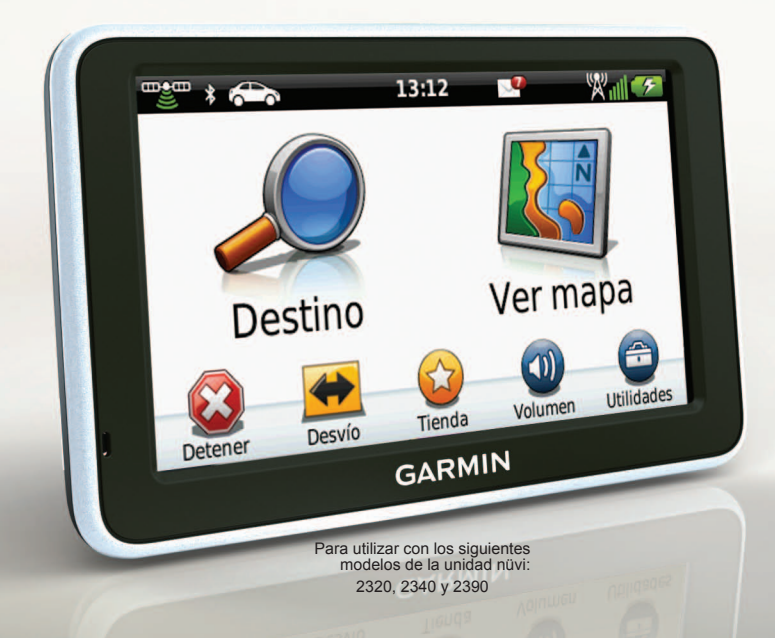

#### © 2011-2012 Garmin Ltd. o sus subsidiarias

Todos los derechos reservados. A menos que en este documento se indique expresamente, ninguna parte de este manual se podrá reproducir, copiar, transmitir, difundir, descargar ni guardar en ningún medio de almacenamiento ni con ningún propósito, sin el previo consentimiento expreso por escrito de Garmin. Por el presente documento, Garmin autoriza la descarga de una sola copia de este manual en una unidad de disco duro o en otro medio de almacenamiento electrónico para su visualización, así como la impresión de una copia de este manual o de cualquiera de sus revisiones, siempre y cuando dicha copia electrónica o impresa contenga el texto completo de este aviso de copyright y se indique que cualquier distribución comercial no autorizada de este manual o cualquiera de sus revisiones está estrictamente prohibida.

La información de este documento está sujeta a cambios sin previo aviso. Garmin se reserva el derecho a cambiar o mejorar sus productos y a realizar modificaciones en su contenido sin la obligación de comunicar a ninguna persona u organización tales modificaciones o mejoras. Visita el sitio Web de Garmin (www.garmin.com) para ver las actualizaciones y la información adicional más reciente respecto al uso y funcionamiento de éste y otros productos de Garmin.

Garmin<sup>®</sup>, el logotipo de Garmin y MapSource<sup>®</sup> son marcas comerciales de Garmin Ltd. o sus subsidiarias, registradas en Estados Unidos y en otros países. ecoRoute<sup>™</sup>, cityXplorer<sup>™</sup>, nüLink!<sup>™</sup>, myTrends<sup>™</sup>, nüMaps Guarantee<sup>™</sup>, nüMaps Lifetime<sup>™</sup>, nüRoute<sup>™</sup> y trafficTrends<sup>™</sup> son marcas comerciales de Garmin Ltd. o sus subsidiarias. Estas marcas comerciales no se podrán utilizar sin autorización expresa de Garmin.

La marca y el logotipo de Bluetooth<sup>®</sup> son propiedad de Bluetooth SIG, Inc., y se utilizan bajo licencia por Garmin. Windows<sup>®</sup> es una marca comercial registrada de Microsoft Corporation en Estados Unidos y/o en otros países. Mac<sup>®</sup> es una marca comercial registrada de Apple Computer, Inc. microSD<sup>™</sup> es una marca comercial de SD-3C, LLC. Audible.com<sup>®</sup> y AudibleReady<sup>®</sup> son marcas comerciales registradas de Audible, Inc. © 1997–2005 Audible, Inc.

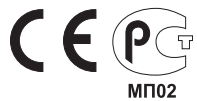

# Contenido

|                                                                                                    | 1                                |
|----------------------------------------------------------------------------------------------------|----------------------------------|
| Conexión del dispositivo a la                                                                                                    |                                  |
| alimentación del vehículo                                                                                                    | 1                                |
| Montaje del dispositivo en                                                                                                    |                                  |
| el parabrisas                                                                                                    | 3                                |
| Acerca de miEscritorio                                                                                                    | 3                                |
| Descripción general del dispositivo                                                                                                    | 4                                |
| Iconos de la barra de estado                                                                                                    | 6                                |
| Menú principal                                                                                                    | 8                                |
| Acerca de la personalización del                                                                                                    |                                  |
| menú principal                                                                                                    | 8                                |
| Selección de un menú principal                                                                                                    | 9                                |
|                                                                                                    |                                  |
| Dúcquedo do ubicacioneo                                                                                                    | 40                               |
| Búsqueda de ubicaciones                                                                                                    | 10                               |
| Búsqueda de ubicaciones<br>Acerca de los puntos de interés                                                                                                    | <b> 10</b><br>10                 |
| Búsqueda de ubicaciones<br>Acerca de los puntos de interés<br>Almacenamiento de una ubicación                                                                                 | <b>10</b><br>10                  |
| Búsqueda de ubicaciones<br>Acerca de los puntos de interés<br>Almacenamiento de una ubicación<br>de Casa                                                                      | <b>10</b><br>10<br>13            |
| Búsqueda de ubicaciones<br>Acerca de los puntos de interés<br>Almacenamiento de una ubicación<br>de Casa<br>Búsqueda de ubicaciones                                           | <b>10</b><br>10<br>13<br>14      |
| Búsqueda de ubicaciones<br>Acerca de los puntos de interés<br>Almacenamiento de una ubicación<br>de Casa<br>Búsqueda de ubicaciones<br>Uso del mapa de ubicación              | 10<br>10<br>13<br>14<br>16       |
| Búsqueda de ubicaciones<br>Acerca de los puntos de interés<br>Almacenamiento de una ubicación<br>de Casa<br>Búsqueda de ubicaciones<br>Uso del mapa de ubicación<br>Favoritos | 10<br>10<br>13<br>14<br>16<br>18 |

| Comando de voz                  | 22  |
|---------------------------------|-----|
| Establecimiento de la frase     |     |
| de bienvenida                   | 22  |
| Activación de Comando de voz    | 22  |
| Inicio de una ruta mediante el  |     |
| comando de voz                  | 23  |
| Búsqueda de direcciones         | 24  |
| Silenciamiento de instrucciones | 24  |
| Desactivación de Comando de voz | 24  |
| Páginas Mana                    | 25  |
| Sequimiento de una ruta         |     |
| de automóvil                    | 25  |
| Uso del mapa de navegación en   |     |
| modo Peatón                     | 29  |
| l lamadas con al taláfona       |     |
|                                 | 24  |
| manos libres                    | 31  |
| Activación de la tecnología     | ~ ~ |
| inalambrica Bluetooth           | 31  |
| Vinculación del teléfono        | 31  |
| Uso de la agenda telefónica     | 33  |
| Marcación a un punto de interés | 33  |
| Marcación de un número          | 33  |

## Contenido

| Almacenamiento de un número de       |    |
|--------------------------------------|----|
| teléfono de casa                     | 33 |
| Uso del historial de llamadas        | 34 |
| Uso de la función de marcación       |    |
| por voz                              | 34 |
| Comprobación del estado              |    |
| del teléfono                         | 34 |
| lleo de las utilidades               | 35 |
| Visualización de información de la   |    |
|                                      | 25 |
|                                      |    |
| Uso de la ayuda                      | 35 |
| Acerca de los audiolibros            | 35 |
| Acerca de ecoRoute                   | 37 |
| Visualización de imágenes            | 41 |
| Uso de la hora mundial               | 42 |
| Uso de la calculadora                | 42 |
| Realización de capturas de pantalla. | 42 |
| Conversión de unidades               | 42 |
| Lleo de las funciones nül inkl       | 11 |

#### Uso de las funciones nüLink!....44 Consulta del pronóstico

| Ł  |
|----|
| ŧ. |
| 5  |
| 5  |
|    |

| Visualización de los mensajes de                                                                                                    | 45                                                         |
|----------------------------------------------------------------------------------------------------|------------------------------------------------------------|
| Comprobación del estado de                                                                                                    | 45                                                         |
| los vuelos                                                                                                    | 45                                                         |
| Creación de una cuenta de la Tienda                                                                                                    |                                                            |
| nüLink!                                                                                                    | .46                                                        |
| Datos meteorológicos avanzados                                                                                                    | .47                                                        |
| Búsqueda de una dirección en                                                                                                    |                                                            |
| listados telefónicos                                                                                                    | .49                                                        |
| Acerca de los radares                                                                                                    | .49                                                        |
|                                                                                                    |                                                            |
| Tracker                                                                                                    | 51                                                         |
| Tracker<br>Configuración de Tracker                                                                                                    | <b>51</b><br>.51                                           |
| Tracker<br>Configuración de Tracker<br>Acerca de los seguidores                                                                                                    | <b>51</b><br>.51<br>.52                                    |
| Tracker<br>Configuración de Tracker<br>Acerca de los seguidores<br>Tráfico                                                                                                    | <b>51</b><br>51<br>52<br><b>54</b>                         |
| Tracker<br>Configuración de Tracker<br>Acerca de los seguidores<br>Tráfico<br>Tráfico en la ruta                                                                                                    | <b>51</b><br>.51<br>.52<br><b>54</b><br>.55                |
| Tracker<br>Configuración de Tracker<br>Acerca de los seguidores<br>Tráfico<br>Tráfico en la ruta<br>Tráfico en la zona                                                                                                    | <b>51</b><br>.52<br>.52<br>.55<br>.55                      |
| Tracker<br>Configuración de Tracker<br>Acerca de los seguidores<br>Tráfico<br>Tráfico en la ruta<br>Tráfico en la zona<br>Descripción de los datos de tráfico                                                                 | <b>51</b><br>52<br><b>54</b><br>55<br>56<br>56             |
| Tracker<br>Configuración de Tracker<br>Acerca de los seguidores<br>Tráfico<br>Tráfico en la ruta<br>Tráfico en la zona<br>Descripción de los datos de tráfico<br>Acerca de las cámaras de tráfico                             | <b>51</b><br>52<br><b>54</b><br>55<br>56<br>56<br>56       |
| Tracker<br>Configuración de Tracker<br>Acerca de los seguidores<br>Tráfico<br>Tráfico en la ruta<br>Tráfico en la zona<br>Descripción de los datos de tráfico<br>Acerca de las cámaras de tráfico<br>Suscripciones de tráfico | <b>51</b><br>52<br><b>54</b><br>55<br>56<br>56<br>56<br>56 |

# Gestión de datos ......60

| Tipos de archivo                   | 60 |
|------------------------------------|----|
| Acerca de las tarjetas de memoria  | 60 |
| Transferencia de archivos desde el |    |
| ordenador                          | 60 |
| Eliminación de archivos            | 61 |

# Personalización del

| dispositivo                  | <mark>62</mark> |
|------------------------------|-----------------|
| Configuración del sistema    | 62              |
| Configuración de navegación  | <mark>63</mark> |
| Configuración de nüRoute     | 64              |
| Configuración de la pantalla | <mark>66</mark> |
| Configuración del idioma     | <mark>66</mark> |
| Visualización de información |                 |
| del mapa                     | <mark>67</mark> |
| Configuración de Bluetooth   | <mark>67</mark> |
| Activación del tráfico       | <mark>68</mark> |
| Restablecimiento de          |                 |
| la configuración             | <mark>68</mark> |
| Apéndice                     | <mark>69</mark> |
| Cables de alimentación       | <mark>69</mark> |
| Cuidados del dispositivo     | <mark>69</mark> |

| Eliminación de los datos de usuario70   |
|-----------------------------------------|
| Cambio del fusible del cable de         |
| alimentación del vehículo71             |
| Montaje en el salpicadero71             |
| Retirada del dispositivo, el soporte de |
| sujeción y el soporte de montaje72      |
| Acerca de nüMaps Lifetime73             |
| Compra de mapas adicionales73           |
| Puntos de interés personalizados73      |
| Compra de accesorios74                  |
| Solución de problemas75                 |
| Índice                                  |

# Inicio

# 

Consulta la guía *Información importante sobre el producto y tu seguridad* que se incluye en la caja del producto y en la que encontrarás avisos e información importante sobre el producto.

- Conecta el dispositivo a la alimentación del vehículo (página 1).
- 2. Monta el dispositivo (página 3).
- 3. Registra el dispositivo (página 4).
- 4. Busca actualizaciones.
  - Actualizaciones de software (página 4).
  - Actualización de mapas gratuita (página 4).

# Conexión del dispositivo a la alimentación del vehículo

# Aviso

Este producto contiene una batería de ión-litio. Para evitar la posibilidad de causar daños personales o daños al producto derivados de la exposición de la batería a un calor extremo, retira el dispositivo del vehículo al salir o guárdalo para que no quede expuesto a la luz solar directa.

Antes de usar el dispositivo con la alimentación de la batería, debes cargarlo.

- 1. Instala la parte inferior del dispositivo en el soporte.
- 2. Inclina el dispositivo hacia atrás hasta que encaje en su sitio.

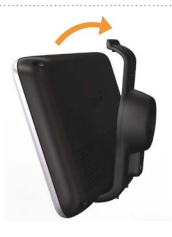

 Enchufa el cable de alimentación del vehículo en el conector mini-USB (O del soporte (O).

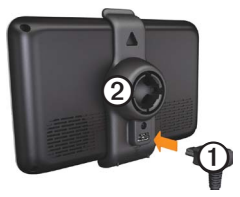

 Enchufa el otro extremo del cable de alimentación del vehículo a una fuente de alimentación disponible del vehículo.

- El dispositivo se enciende.
- El dispositivo adquiere señales del satélite. Cuando por lo menos una de las barras el dispositivo ha adquirido la señal del satélite.

**NOTA**: es posible que el dispositivo deba disponer de una vista despejada del cielo para adquirir las señales del satélite.

 El dispositivo se carga mientras conduces.
 en la barra de estado indica el estado de la batería interna.

# Montaje del dispositivo en el parabrisas

## NOTIFICACIÓN

Antes de montar el dispositivo, consulta la guía Información importante sobre el producto y tu seguridad para obtener información sobre la legislación que regula el montaje en el parabrisas.

- 1. Retira el plástico transparente de la ventosa.
- 2. Limpia y seca el parabrisas y la ventosa con un paño que no suelte pelusa.
- 3. Presiona con la ventosa sobre el parabrisas.
- 4. Mientras lo haces, mueve la palanca hacia atrás, hacia el parabrisas.
- 5. Ajusta el soporte ① sobre el brazo de ventosa ②.

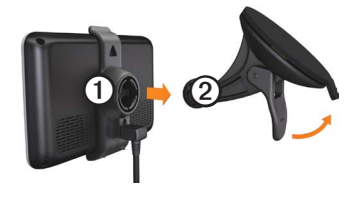

# Acerca de miEscritorio

Usa miEscritorio para registrar el dispositivo, buscar actualizaciones de software y de los mapas, acceder a los manuales, ponerte en contacto con el departamento de asistencia técnica, etc.

## Configuración de miEscritorio

- 1. Conecta el cable USB al puerto USB del dispositivo.
- 2. Conecta el cable USB al puerto USB del ordenador.
- 3. Visita www.garmin.com/dashboard.
- 4. Sigue las instrucciones que se muestran en la pantalla.

Inicio

# Registro del dispositivo

- 1. En miEscritorio, haz clic en Registrarte ahora.
- 2. Sigue las instrucciones que se muestran en la pantalla.

# Actualización del software

- 1. Abre miEscritorio (página 3).
- 2. En Actualizaciones de software, haz clic en Actualizar ahora.
- 3. Sigue las instrucciones que se muestran en la pantalla.

# nüMaps Guarantee<sup>™</sup>

Si te registras a través de miEscritorio, tu dispositivo reúne los requisitos para una actualización de mapas gratuita en un plazo de 60 días desde la primera detección de satélites mientras conduces. Visita www.garmin.com /numaps.

# Actualización de mapas

- 1. Abre miEscritorio (página 3).
- 2. Registra el dispositivo (página 4).
- 3. En Actualizaciones de mapas, haz clic en Actualizar ahora.
- 4. Sigue las instrucciones que se muestran en la pantalla.

# Descripción general del dispositivo

El dispositivo tiene un botón de encendido ①, una ranura para tarjetas microSD<sup>™</sup> ② y puerto para cables micro-USB ③.

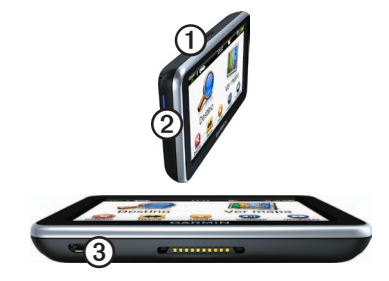

# Apagado del dispositivo

Puedes apagar el dispositivo completamente.

1. Mantén pulsado el botón de **encendido** durante 3 segundos.

**NOTA:** si mantienes pulsado el botón de encendido durante menos de 3 segundos, el dispositivo entra en el modo de suspensión.

2. Selecciona Desactivado.

## Restablecimiento del dispositivo

Si el dispositivo deja de funcionar, puedes restablecerlo.

Mantén pulsado el botón de encendido durante 10 segundos.

## Acerca del modo de suspensión

Utiliza el modo de suspensión para ahorrar batería cuando el dispositivo no esté en uso. El modo de suspensión utiliza muy poca energía y una batería cargada dura semanas si el dispositivo está en modo de suspensión.

#### Introducción del modo de suspensión

Pulsa el botón de encendido.

#### Salida del modo de suspensión

Mientras el dispositivo esté en el modo de suspensión, pulsa el botón de **encendido** y toca dos veces **O**.

## Ajuste del brillo de la pantalla

 Selecciona Utilidades > Configuración > Pantalla > Brillo. 2. Utiliza la barra deslizante para ajustar el brillo.

# Ajuste del volumen

- 1. Selecciona Volumen.
- 2. Selecciona una opción:
  - Utiliza la barra deslizante para ajustar el volumen principal.
  - Selecciona ▲ para silenciar el dispositivo.
  - Selecciona III y usa las barras deslizantes para ajustar el volumen de las indicaciones de navegación, teléfono y elementos multimedia.

# Iconos de la barra de estado

La barra de estado se encuentra en la parte superior del menú principal. Los iconos de la barra de estado muestran información acerca de las funciones del dispositivo. Puedes seleccionar algunos de los iconos para cambiar la configuración o para visualizar información adicional.

|                     | Estado de la señal del GPS.                                                                         |  |  |
|---------------------|----------------------------------------------------------------------------------------------------|--|--|
| *                   | Estado de la tecnología Bluetooth®<br>(aparece cuando está conectado un<br>dispositivo compatible). |  |  |
|                     | Indicador de modo de transporte.                                                                    |  |  |
| 11:24               | Hora actual.                                                                                        |  |  |
| 3                   | Mensajes de myGarmin <sup>™</sup> .                                                                 |  |  |
| <b>24</b> °         | Temperatura actual.                                                                                 |  |  |
| الد <sup>ب</sup> لا | Estado de la señal de los servicios nüLink! <sup>™</sup> .                                          |  |  |
|                     | Estado de la batería.                                                                               |  |  |

## Visualización del estado de la señal del GPS

Para obtener más información sobre GPS, visita www.garmin.com/aboutGPS.

Selecciona

### Modos de transporte

|   | Modo Automóvil |
|---|----------------|
| Ŕ | Modo Peatón    |

Las rutas y la navegación se calculan de forma diferente en función del modo de transporte que utilices.

Por ejemplo, en el modo Automóvil, la hora estimada de llegada se calcula en función del límite de velocidad de las carreteras por las que pasa la ruta. El modo Peatón calcula la hora de llegada en función de la velocidad al caminar.

NOTA: las rutas de peatón no incluyen autopistas. Si tienes mapas de cityXplorer<sup>™</sup> cargados en el dispositivo, las rutas de peatón podrían incluir transporte público (página 30).

#### Selección de un modo de transporte Selecciona

### Uso de los botones en pantalla

- Selecciona para volver al menú principal.
- Mantén pulsado para volver rápidamente al menú principal.
- Selecciona y para ver más opciones.
- Selecciona para ver un menú de opciones disponibles para la pantalla actual.

## Uso del teclado en pantalla

Consulta "Configuración del sistema" para cambiar el tipo de teclado (página 62).

- Selecciona un carácter del teclado para introducir una letra o un número.
- Selecciona \_\_\_\_ para añadir un espacio.
- Selecciona ≤ y ▶ para mover el cursor.
- Selecciona 🔄 para borrar un carácter.
- Selecciona y mantén pulsado 🖾 para borrar toda la entrada.
- Selecciona el modo de idioma del teclado.
- Selecciona especiales, como signos de puntuación.
- Selecciona para cambiar entre mayúsculas y minúsculas.

# Menú principal

# Acerca de la personalización del menú principal

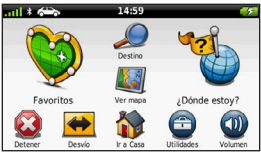

Puedes personalizar el menú principal añadiendo iconos de otras pantallas del dispositivo, como los correspondientes a categorías de ubicación o a utilidades usadas con frecuencia. También puedes editar el tamaño y la posición de los iconos del menú principal.

Puedes alternar entre el menú principal predeterminado y el que hayas personalizado tú mismo.

## Añadir un icono al menú principal personalizado

El menú principal puede contener hasta 15 iconos.

1. Toca Utilidades > Configuración > Menú principal > Personalizar.

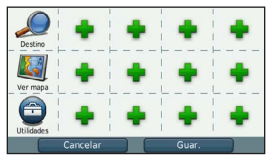

**NOTA**: los iconos Destino, Ver mapa y Utilidades se incluyen de manera automática en el menú principal y no se pueden borrar.

- 2. Toca 🛖 en el recuadro que deseas rellenar.
- 3. Toca un icono.

El icono se añade al menú principal personalizado.

SUGERENCIA: selecciona ▶ para ver iconos adicionales de una categoría.

### 4. Toca Guardar.

# Edición de los iconos del menú principal

Antes de poder editar los iconos, debes crear un menú principal personalizado (página 8).

- 1. Toca Utilidades > Configuración > Menú principal > Personalizar.
- 2. Selecciona un icono de la página.

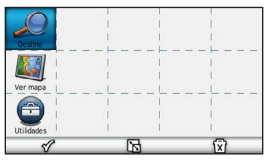

- 3. Toca una opción.
  - Toca para borrar el icono.
     NOTA: si borras , 
     , 
     , 
     , van al menú Utilidades.
  - Toca para aumentar el tamaño del icono.

El icono se expande de una a cuatro celdas.

**NOTA**: el menú principal admite hasta dos iconos grandes.

- Toca para disminuir el tamaño de un icono grande.
- Arrastra un icono por la pantalla para moverlo.
- 4. Toca 🎸 > Guardar.

# Selección de un menú principal

Puedes alternar entre el menú principal predeterminado y el que hayas personalizado tú mismo. Tus personalizaciones permanecerán guardadas mientras utilizas el menú principal predeterminado.

- 1. Toca Utilidades > Configuración > Menú principal.
- 2. Selecciona Usar predeterminado o Usar personalizado.

El dispositivo ofrece varios métodos para buscar ubicaciones.

- Por categoría (página 10)
- Cerca de otra ubicación (página 12)
- Mediante el nombre (página 14)
- Por dirección (página 14)
- Mediante el mapa (página 15)
- Mediante las ubicaciones encontradas recientemente (página 15)
- Mediante coordenadas (página 15)
- Mediante fotos (página 16)
- Mediante los favoritos (página 18)

# Acerca de los puntos de interés

Los mapas detallados cargados en el dispositivo contienen puntos de interés, como restaurantes, hoteles y servicios para automóviles. Utiliza los puntos de interés para buscar comercios y atracciones de la zona.

# Búsqueda de un punto de interés por categoría

- 1. Selecciona Destino > Puntos de Interés.
- 2. Selecciona una categoría.
- 3. Si es necesario, selecciona una subcategoría.
- Selecciona una ubicación. Aparece el mapa de ubicación.
- 5. Selecciona Ir.
- 6. Si es necesario, selecciona una opción:
  - Selecciona Conducir.
  - Selecciona Caminar.

 Selecciona Transporte público para calcular una ruta que combina transporte público y caminar.

> NOTA: debes tener mapas de cityXplorer™ cargados para navegar usando el transporte público (página 30).

7. Si es necesario, selecciona una ruta (página 11).

#### Uso de la vista previa de varias rutas

**NOTA**: consulta la página 65 para activar la vista previa de varias rutas.

El dispositivo calcula las rutas en función de uno de tres criterios: vía rápida, distancia más corta y menor cantidad de combustible consumido. Puedes seleccionar el método de cálculo de ruta antes de iniciar la navegación.

 En el mapa de ubicación, selecciona Ir y, si es necesario, selecciona Conducir (página 10).

Aparece un mapa con las rutas de vía rápida, distancia más corta y menos combustible resaltadas.

- Utiliza los botones que aparecen en pantalla para seleccionar una ruta (página 7).
- 3. Selecciona Ir.

### Búsqueda dentro de una categoría

Para limitar los resultados de la búsqueda, puedes buscar dentro de algunas categorías.

- 1. Selecciona Destino > Puntos de Interés.
- 2. Selecciona una categoría.
- 3. Si es necesario, selecciona una subcategoría.
- 4. Selecciona Q.
- 5. Introduce todo o parte del nombre.
- 6. Selecciona Hecho.

## Adición de un punto a una ruta

Antes de que puedas añadir una parada, deberás estar navegando por una ruta en modo Automóvil (página 10).

- 1. Selecciona Destino.
- 2. Busca la ubicación (página 10).
- 3. Selecciona Ir.
- 4. Selecciona Añadir a ruta activa.

# Búsqueda cerca de otra ubicación

De forma predeterminada, el dispositivo busca los lugares que se encuentren más próximos a tu ubicación actual. Puedes buscar un lugar cerca de otra ciudad o ubicación.

- 1. Selecciona **Destino** > > Próximo a.
- Selecciona una opción y, a continuación, selecciona Guardar.
- 3. Si es necesario, selecciona una ubicación.

# Tomar un desvío

Durante la navegación por una ruta, puedes utilizar desvíos para evitar obstáculos en tu camino, como zonas en construcción.

**NOTA**: si la ruta que estás siguiendo constituye la única opción razonable, es posible que el dispositivo no calcule ningún desvío.

- Durante la navegación por una ruta, selecciona para volver al menú principal.
- 2. Selecciona Desvío o Recalcular.

## Búsqueda de aparcamiento

Este es un servicio nüLink! (página 44).

Puedes encontrar información detallada sobre aparcamiento, que incluye disponibilidad de aparcamiento en aparcamientos cubiertos cercanos, así como información sobre precios.

- 1. Selecciona Destino > Aparcamiento.
- 2. Selecciona una opción.
- 3. Selecciona un aparcamiento.

## Búsqueda del último lugar de aparcamiento

Al retirar el dispositivo del soporte para vehículos mientras está encendido, la ubicación actual se guarda como un lugar de aparcamiento.

Selecciona **Destino** > **Aparcamiento** > **Último punto**.

# Almacenamiento de un lugar de aparcamiento

- 1. Selecciona Destino > Aparcamiento.
- 2. Selecciona Buscar aparcamiento o Último punto.
- Selecciona Selecciona Selecciona
- 4. Si es necesario, introduce un nombre.

# Detención de la ruta

Cuando estés navegando por una ruta, selecciona 🙆.

# Navegación fuera de carretera

Si no estás siguiendo una carretera mientras navegas, utiliza el modo Fuera de carretera.

- Selecciona Utilidades > Configuración > Navegación.
- Selecciona Automóvil > nüRoute > Modo de cálculo > Fuera de carretera > Guardar.

La ruta se calculará en forma de línea recta a la ubicación.

# Almacenamiento de una ubicación de Casa

Puedes establecer el lugar al que vuelvas más a menudo como ubicación de Casa.

- 1. Selecciona Destino > => Establecer ubicación de Casa.
- 2. Selecciona Introducir mi dirección, Usar mi ubicación actual o Últimos encontrados.

La ubicación se guarda como "Casa" en Favoritos (página 18).

#### Ir a Casa

Selecciona Destino > Ir a Casa.

## Restablecimiento de la ubicación de Casa

- 1. Selecciona Destino > => Establecer ubicación de Casa.
- 2. Selecciona una opción.

# Edición de la información sobre la ubicación de Casa

- 1. Selecciona Destino > Favoritos > Casa.
- 2. Selecciona => Editar.

- 3. Introduce los cambios.
- 4. Selecciona Hecho.

# Búsqueda de ubicaciones

Puedes buscar ubicaciones mediante el teclado en pantalla, introduciendo la dirección o las coordenadas de la ubicación, buscando en el mapa y de muchas más formas.

# Búsqueda de una ubicación mediante el nombre

Esta es una función nüLink! (página 44).

- 1. Selecciona Destino > Puntos de Interés > Búsqueda local.
- 2. Introduce el nombre de un negocio o de un tipo de negocio.

Por ejemplo, puedes introducir "Starbucks" o "Café".

3. Selecciona Hecho.

Aparecen los resultados de búsqueda de los servicios nüLink! si están disponibles.

- Si es necesario, selecciona la pestaña Garmin para buscar los datos de mapas de Garmin cargados en el dispositivo.
- 5. Selecciona una ubicación.

## Búsqueda de direcciones

**NOTA**: el orden de los pasos puede variar en función de los datos de mapas cargados en el dispositivo.

- 1. Selecciona Destino > Dirección.
- 2. Si es necesario, cambia el estado, el país o la provincia.
- 3. Selecciona una opción:
  - Selecciona Escribir ciudad o código postal, introduce la ciudad o el código postal y selecciona Hecho.

La búsqueda por código postal no está disponible en todas las áreas.

- Selecciona Buscar todo para llevar a cabo una búsqueda de todas las ciudades en el estado o la provincia.
- 4. Introduce el número de la dirección y selecciona **Hecho**.

- 5. Introduce el nombre de la calle y selecciona **Hecho**.
- 6. Si es necesario, selecciona la calle.
- 7. Si es necesario, selecciona la dirección.

# Búsqueda en el mapa

- Selecciona Destino > Buscar en mapa.
- Consulta "Uso del mapa de ubicación" (página 16) para obtener información acerca del uso de los botones del mapa.

#### Búsqueda de una ubicación mediante búsquedas en el mapa

- 1. Selecciona Destino > Buscar en mapa.
- 2. Arrastra y acerca el mapa para mostrar el área de búsqueda.

Aparecerán marcadores de ubicación en el mapa para indicar lugares en la carretera.

- 3. Selecciona una opción:
  - · Selecciona un marcador de ubicación.
  - Selecciona un punto, como la ubicación de una calle, un cruce o una dirección.

Aparece una descripción de la ubicación.

4. Si es necesario, selecciona la descripción de la ubicación para ver información adicional.

# Visualización de la lista de las últimas ubicaciones encontradas

El dispositivo almacena las últimas 50 ubicaciones encontradas.

Selecciona **Destino** > Últimos encontrados.

# Eliminación de la lista de los últimos lugares encontrados

Selecciona Destino > Últimos encontrados > => Suprimir > Sí.

# Búsqueda de una ubicación mediante coordenadas

Puedes buscar una ubicación mediante coordenadas de latitud y longitud. Esta función puede resultar útil en actividades de geocaching.

1. Selecciona **Destino** > **Coordenadas**.

- Si es necesario, selecciona > Formato, elige el formato de coordenada correcto para el tipo de mapa utilizado y selecciona Guardar.
- 3. Selecciona la coordenada de latitud.
- 4. Introduce la nueva coordenada y selecciona **Hecho**.
- 5. Selecciona la coordenada de longitud.
- 6. Introduce la nueva coordenada y selecciona **Hecho**.
- 7. Selecciona Ver en el mapa.

# Uso de la navegación por fotos

Puedes cargar imágenes con información sobre ubicaciones en el dispositivo o en la tarjeta de memoria para crear rutas a los lugares mostrados.

- 1. Conecta el dispositivo al ordenador (página 60).
- 2. Visita http://connect.garmin.com/photos.

- Sigue las instrucciones que aparecen en el sitio Web para seleccionar y cargar imágenes.
- 4. Desconecta el dispositivo del ordenador.
- 5. Enciende el dispositivo.
- En el menú principal, selecciona Destino > Favoritos > Fotos.

Aparecerá una lista de imágenes con información sobre ubicaciones.

7. Selecciona una imagen.

# Uso del mapa de ubicación

Aparece el mapa de ubicación tras seleccionar una ubicación en el menú Destino.

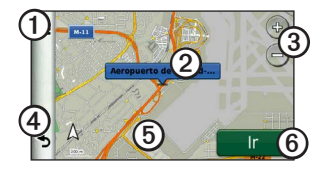

 Toca ①para guardar la ubicación en Favoritos.

- Toca el globo de información ② para ver más información sobre la ubicación.
- Toca ③ para acercar y alejar.
- Toca ④ para volver a la página anterior.
- Toca (5) para ver zonas distintas del mapa.
- Toca <sup>(6)</sup> para crear una ruta giro a giro a esta ubicación.

## Vista previa de una ruta en el mapa

- 1. En el mapa de ubicación, selecciona el globo de información.
- 2. Selecciona el cuadro de información de la ruta.

## Clasificación de un punto de interés

Si está disponible, puedes ver y cambiar la clasificación por estrellas de un punto de interés.

- 1. En el mapa de ubicación, selecciona el globo de información.
- 2. Selecciona las estrellas para clasificar el punto de interés.

La clasificación por estrellas se actualiza en tu dispositivo.

# Edición del número de teléfono de un punto de interés

- 1. En el mapa de ubicación, selecciona el globo de información.
- Selecciona ≡> Editar número de teléfono.
- 3. Introduce el número de teléfono correcto y selecciona **Hecho**.

# Informe de un punto de interés incorrecto

Este es un servicio nüLink! (página 44).

Si los resultados de la búsqueda contienen puntos de interés incorrectos o no actualizados, puedes informar del error a Garmin y eliminar la ubicación de futuras búsquedas.

- 1. En el mapa de ubicación, selecciona el globo de información.
- Selecciona > Informar de error > Sí.

Esta información se envía a Garmin cuando el dispositivo está recibiendo una señal nüLink! o cuando lo conectas a myGarmin a través del ordenador.

# Establecimiento de una ubicación simulada

Si te encuentras en interiores o no estás recibiendo señales de satélite, puedes utilizar el simulador GPS para establecer una ubicación simulada.

- Selecciona Utilidades > Configuración > Sistema.
- Selecciona Simulador GPS > Activado > Guardar.
- En el menú principal, selecciona Destino > Buscar en mapa.
- 4. Selecciona una zona del mapa.

Aparecerá un globo de información de la ubicación.

5. Selecciona => Establecer ubicación.

# Favoritos

Puedes guardar ubicaciones en tus Favoritos para poder encontrarlas rápidamente y crear rutas para llegar a ellas. La ubicación de Casa se guarda también en Favoritos.

#### Almacenamiento de la ubicación en Favoritos

- 1. En el mapa, selecciona el icono de vehículo.
- 2. Selecciona Guardar.
- 3. Escribe un nombre y selecciona Hecho.
- 4. Selecciona Aceptar.

La ubicación se guardará en Favoritos.

# Almacenamiento de ubicaciones en Favoritos

- 1. Busca la ubicación (página 10).
- En el mapa de ubicación, selecciona 
   Guardar > Aceptar.

### Búsqueda de Favoritos

- 1. Selecciona Destino > Favoritos.
- 2. Si es necesario, selecciona una categoría.
- 3. Selecciona una ubicación guardada.

### Edición de Favoritos

- 1. Selecciona Destino > Favoritos.
- 2. Si es necesario, selecciona una categoría.
- 3. Selecciona un Favorito.
- Selecciona Selecciona Seleccio
- 5. Selecciona una opción:
  - Selecciona Nombre.
  - · Selecciona Número de teléfono.
  - Para asignar categorías a un Favorito, selecciona Categorías.
  - Para guardar una foto con un Favorito, selecciona Asignar foto (página 41).
  - Para cambiar el símbolo utilizado para marcar el Favorito en un mapa, selecciona Cambiar símbolo de mapa.
- 6. Edita la información.

7. Selecciona Hecho.

## Adición de una categoría

Puedes añadir categorías personalizadas para organizar los favoritos.

**NOTA:** las categorías aparecen en el menú Favoritos una vez que has guardado al menos 12 Favoritos.

- 1. Selecciona Destino > Favoritos.
- 2. Selecciona el Favorito.
- 3. Selecciona => Editar > Categorías.
- 4. Selecciona 🕂.
- 5. Introduce el nombre de la categoría y selecciona **Hecho**.

## Eliminación de Favoritos

**NOTA**: los Favoritos borrados no se pueden recuperar.

- 1. Selecciona Destino > Favoritos.
- 2. Si es necesario, selecciona una categoría.
- 3. Selecciona el Favorito.
- Selecciona ⇒ Borrar > Sí.

# Planificación de una ruta

Puedes utilizar el planificador de rutas para crear y guardar una ruta con varios destinos.

- 1. Selecciona Destino > Planificador de rutas.
- Selecciona +.
- 3. Selecciona Seleccionar ubicación de inicio.
- 4. Busca una ubicación (página 10).
- 5. Selecciona Seleccionar.
- Para añadir ubicaciones adicionales, selecciona +.
- 7. Selecciona Siguiente.
- 8. Escribe un nombre y selecciona Hecho.

## Edición de un itinerario de ruta

- 1. Selecciona **Destino** > **Planificador de rutas**.
- 2. Selecciona una ruta guardada.

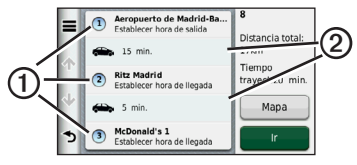

- 3. Selecciona una opción:
  - Selecciona ① para cambiar la hora de salida o de llegada.
  - Selecciona ①> Duración para registrar cuánto tiempo te quedarás en una ubicación.
  - Selecciona ② para cambiar el modo de transporte o la preferencia de ruta para esa parte de la ruta.
  - Selecciona **Mapa** para visualizar la ruta en el mapa.

### Navegación por una ruta guardada

- 1. Selecciona Destino > Planificador de rutas.
- 2. Selecciona una ruta guardada.
- 3. Selecciona Ir.
- 4. Si se te solicita, selecciona una ruta (página 11).

### Edición de una ruta guardada

- 1. Selecciona Destino > Planificador de rutas.
- 2. Selecciona una ruta guardada.
- Selecciona .
- 4. Selecciona una opción:
  - Selecciona Cambiar nombre de ruta.
  - Selecciona Editar destinos para añadir y borrar ubicaciones o para cambiar su orden.
  - Selecciona Borrar ruta.
  - Selecciona Optimizar orden para organizar las paradas de la ruta en el orden más adecuado.

# Comando de voz

**NOTA**: la función Comando de voz no está disponible para todos los idiomas y regiones.

La función Comando de voz permite utilizar el dispositivo mediante palabras y comandos. El menú Comando de voz proporciona distintas indicaciones de voz y una lista de los comandos disponibles.

# Establecimiento de la frase de bienvenida

La frase de bienvenida es una palabra o frase que puedes decir para activar el Comando de voz. La frase de bienvenida predeterminada es **Comando de voz**. **SUGERENCIA**: puedes reducir las posibilidades de activar por defecto el Comando de voz utilizando una frase de bienvenida que tenga fuerza.

- 1. Selecciona Utilidades > Comando de voz > Frase personalizada.
- 2. Introduce una nueva frase de bienvenida.

El dispositivo indicará la fuerza de la frase de bienvenida a medida que la introduzcas.

3. Selecciona Hecho.

# Activación de Comando de voz

Di la frase de bienvenida.

El menú Comando de voz aparece.

## Consejos sobre Comando de voz

- Habla con un tono normal y dirige la voz al dispositivo.
- Reduce el ruido de fondo, como las voces o la radio, para mejorar la precisión del reconocimiento de voz.
- Di los comandos tal como aparecen en la pantalla.
- Responde a las indicaciones de voz del dispositivo cuando sea necesario.
- Aumenta la longitud de la frase de bienvenida para reducir las posibilidades de que el Comando de voz se active accidentalmente.
- Espera a escuchar dos tonos para confirmar que el dispositivo entra o sale del modo de comando de voz.
- Evita pronunciar los comandos cuando
   aparezca en la esquina superior derecha de la pantalla.

 Pronuncia los comandos cuando aparezca

 en la esquina superior derecha de la pantalla.

# Inicio de una ruta mediante el comando de voz

Puedes decir nombres de ubicaciones populares o muy conocidas.

- 1. Di la frase de bienvenida.
- 2. Di Buscar por nombre.
- Espera hasta que escuches la indicación de voz y di el nombre de la ubicación.

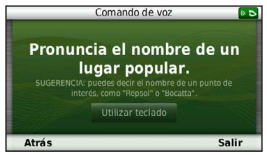

Aparecerá una lista de ubicaciones.

## Comando de voz

4. Di el número de línea.

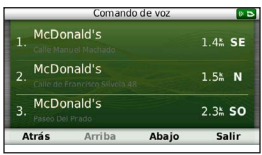

5. Di Navegar.

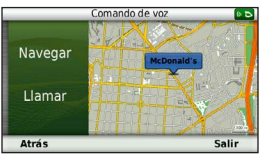

# Búsqueda de direcciones

- 1. Di Comando de voz.
- 2. Di Buscar dirección.
- 3. Sigue las instrucciones que se muestran en la pantalla.

# Silenciamiento de instrucciones

Puedes desactivar las indicaciones de voz para Comando de voz sin silenciar el dispositivo.

- 1. Selecciona Utilidades > Comando de voz > ♥.
- 2. Selecciona Silenciar instrucciones > Activado.

# Desactivación de Comando de voz

Puedes desactivar el comando de voz, lo que evita que se active accidentalmente al hablar.

- 1. Selecciona Utilidades > Comando de voz > 🗙
- 2. Selecciona Comando de voz > Desactivado.

# Páginas Mapa

# Seguimiento de una ruta de automóvil

La ruta se marca con una línea magenta. La bandera de cuadros indica el destino.

A medida que te desplazas, el dispositivo te guía al destino mediante indicaciones de voz, flechas en el mapa e instrucciones en la parte superior del mapa. Si te sales de la ruta original, el dispositivo calcula de nuevo la ruta y te ofrece nuevas indicaciones.

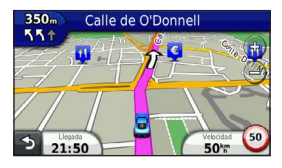

#### Cambio del campo de datos del mapa

- 1. En el mapa, toca el campo de datos situado en la esquina inferior izquierda.
- 2. Selecciona un tipo de datos para mostrar.
- 3. Toca Guardar.

## Actualización de límites de velocidad

## NOTIFICACIÓN

La función del icono de límite de velocidad es sólo informativa y no sustituye la responsabilidad del conductor de respetar todas las señales de limitación de velocidad y de mantener un criterio de conducción segura en todo momento. Garmin no se hará responsable de ninguna multa o citación de tráfico que puedas recibir por no obedecer todas las señales y normas de tráfico aplicables.

Si viajas por carreteras principales, puede aparecer un icono que muestra el límite de velocidad en ese momento.

 En el mapa, selecciona Selecciona Setablecer límite de velocidad.

## Páginas Mapa

2. Selecciona y para establecer el límite de velocidad.

#### Uso de myTrends

La función myTrends<sup>™</sup> predice cuándo te diriges a una ubicación a la que viajas con frecuencia y muestra la ubicación, la hora estimada de llegada, así como la información del tráfico en la barra de navegación del mapa.

- Selecciona Utilidades > Configuración > Navegación.
- Selecciona Automóvil > nüRoute > myTrends > Activado.
- Guarda una ubicación, como tu casa o tu lugar de trabajo, como Favorito (página 18).
- Cuando aparezca la información de myTrends en la barra de navegación, selecciónala para ver información sobre la ruta.

# Visualización de información sobre la ruta

En la página de información de la ruta se indica la velocidad actual y se ofrecen estadísticas sobre la ruta.

**SUGERENCIA**: si vas a efectuar muchas paradas, deja el dispositivo encendido para que pueda calcular con precisión el tiempo transcurrido durante la ruta.

En el mapa, selecciona el campo **Velocidad**.

|   |                           | F                                   | <b>N</b>                     |
|---|---------------------------|-------------------------------------|------------------------------|
| Ŷ | Ruta A<br>0 0 0 0 0 6 7 ± | 50 km                               | Ruta B<br>0000067            |
| ≁ | Llegada en<br>0:11        | Llegada en<br>14‰                   | Girar en 0:00                |
| 3 | Girar en<br>300m          | Velocidad máx.<br>19 <sup>k</sup> m | Prom. en mov.<br>93 <b>%</b> |

# Restablecimiento de la información de la ruta

- 1. En el mapa, selecciona el campo **Velocidad**.
- 2. Selecciona
- 3. Selecciona una opción:
  - Si no te estás desplazando por una ruta, selecciona Restablecer todo para restablecer todos los campos de datos, excepto el velocímetro, de la página.
  - Selecciona Restablecer datos de ruta para restablecer la información del procesador de ruta.
  - Selecciona Restablecer velocidad máxima para poner a cero la velocidad máxima.
  - Selecciona **Restablecer ruta B** para poner a cero el cuentakilómetros.

Visualización de una lista de giros

Mientras te desplazas por una ruta en automóvil, puedes ver todos los giros y maniobras de toda la ruta, así como la distancia entre cada giro.

1. Selecciona la barra de texto situada en la parte superior del mapa.

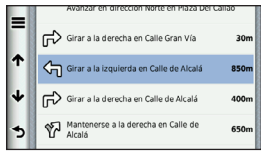

2. Selecciona un giro.

Aparecen los datos del giro. Si está disponible, aparece una imagen del cruce de aquellos cruces situados en carreteras principales.

## Páginas Mapa

### Visualización de la ruta completa en el mapa

- Mientras navegas por una ruta en automóvil, selecciona la barra de navegación situada en la parte superior del mapa.
- Selecciona > Mapa.

## Visualización del siguiente giro

Mientras navegas por una ruta en automóvil, se mostrará en la esquina superior izquierda del mapa una vista previa del siguiente giro, cambio de carril o maniobra. La vista previa incluye la distancia que hay al giro o maniobra y el carril al que te debes cambiar, si está disponible.

En el mapa, selecciona 📅 para ver el siguiente giro en el mapa.

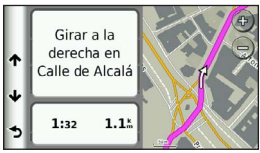

## Visualización de cruces

Durante la navegación por una ruta en automóvil, puedes ver los cruces de las carreteras principales. Cuando te acerques a un cruce de una ruta, si la imagen del cruce está disponible, ésta se mostrará brevemente.

En el mapa, selecciona 📅 para ver el cruce, si está disponible.

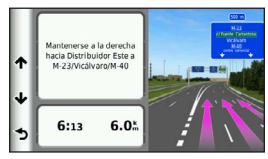

# Uso del mapa de navegación en modo Peatón

En el modo Peatón, la ruta aparecerá en un mapa bidimensional.

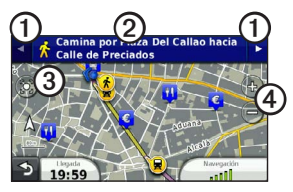

- Selecciona ① para cambiar entre las secciones de la ruta.
- Selecciona ② para ver el itinerario de la ruta.
- Selecciona ③ para centrar el mapa en tu ubicación actual.
- Selecciona ④ para acercar y alejar el mapa.

# Acerca del icono de posición de peatón

Cuando navegas con el modo Peatón activado, el icono de posición **a** indica tu posición aproximada así como la dirección de desplazamiento en el mapa.

El círculo situado alrededor del icono de posición indica la precisión de la posición en el mapa. Un círculo más pequeño implica una mayor precisión de la posición mostrada.

## Páginas Mapa

## Opciones de transporte público

Si has instalado los mapas de cityXplorer, el dispositivo calcula una ruta que utiliza una combinación de opciones de transporte público, como autobús o metro, y caminando.

**NOTA**: el dispositivo no incluye los mapas de cityXplorer. Visita http://my.garmin.com para adquirir mapas de cityXplorer.

Los iconos amarillos indican el método de navegación utilizado en cada sección de la ruta. Por ejemplo, cuando aparece , debes tomar un autobús en ese punto de la ruta.

Los puntos negros que se muestran en el mapa señalan las paradas de transporte público a lo largo de la ruta.

**NOTA**: puedes cambiar los tipos de transporte público y limitar la distancia empleada caminando en una ruta a pie (página 63).
## Llamadas con el teléfono manos libres

Mediante la tecnología inalámbrica Bluetooth<sup>®</sup>, el dispositivo se puede conectar a un teléfono móvil para convertirse en un dispositivo manos libres. Para ver si tu teléfono móvil con tecnología Bluetooth es compatible con el dispositivo, visita www.garmin.com/bluetooth.

Puede que tu teléfono no sea compatible con todas las funciones telefónicas de manos libres que ofrece el dispositivo.

# Activación de la tecnología inalámbrica Bluetooth

- 1. Selecciona Utilidades > Configuración > Bluetooth.
- 2. Selecciona Bluetooth > Activado > Guardar.

## Vinculación del teléfono

Para utilizar las funciones de manos libres, debes vincular el dispositivo con un teléfono móvil compatible. La vinculación del teléfono con el dispositivo permite a ambos reconocerse mutuamente y conectarse de manera rápida.

- Coloca el teléfono y el dispositivo a una distancia máxima de 33 pies (10 m) el uno del otro.
- 2. En el dispositivo, activa la tecnología inalámbrica Bluetooth (página 31).
- 3. Selecciona una opción:
  - Selecciona Añadir teléfono.
  - Si has vinculado previamente un teléfono diferente, selecciona Teléfono > +.
- 4. En el teléfono, activa la tecnología inalámbrica Bluetooth.
- En el dispositivo, selecciona Aceptar. Aparece una lista de los dispositivos Bluetooth cercanos.

#### Llamadas con el teléfono manos libres

- 6. Selecciona tu teléfono de la lista y, a continuación, **Aceptar**.
- 7. Si es necesario, confirma en el teléfono que permites al dispositivo conectarse.
- Si es necesario, introduce el PIN de Bluetooth del dispositivo (1234) en el teléfono.

#### Sugerencias tras la vinculación de dispositivos

- Después de la vinculación inicial, ambos dispositivos se conectarán automáticamente cada vez que los enciendas.
- Cuando el teléfono se conecte al dispositivo, ya podrás hacer llamadas telefónicas.
- Cuando enciendas el dispositivo, éste intentará conectarse al último teléfono con el que estuvo conectado.
- Puede que tengas que configurar el teléfono móvil para que se conecte automáticamente al dispositivo cuando se encienda.

#### Recepción de una llamada

Al recibir una llamada, selecciona una opción:

- · Selecciona Responder.
- Selecciona **Omitir** para ignorar la llamada.

#### Uso de las opciones disponibles durante la llamada

- Durante una llamada, selecciona 2.
- 2. Selecciona una opción:
  - Para transferir audio al teléfono, selecciona **Teléfono**.

**SUGERENCIA**: puedes utilizar esta función si deseas apagar el dispositivo sin interrumpir la llamada o bien si necesitas una mayor privacidad.

- Para transferir audio desde el teléfono al dispositivo, selecciona Manos libres.
- Para mostrar un teclado, selecciona **Teclado**.

**SUGERENCIA**: puedes utilizar esta función para usar sistemas telefónicos automatizados como, por ejemplo, el buzón de voz.

- Para silenciar el micrófono, selecciona Silenciar.
- Para colgar, selecciona Finalizar llamada.

## Uso de la agenda telefónica

La agenda telefónica se carga desde el teléfono al dispositivo cada vez que se establece una conexión entre ambos. Puede que la agenda tarde unos minutos en estar disponible. Algunos teléfonos no son compatibles con esta función.

- 1. Selecciona Teléfono > Agenda telefónica.
- 2. Selecciona un contacto.
- 3. Selecciona Llamar.

# Marcación a un punto de interés

- 1. Selecciona Teléfono > Puntos de Interés.
- 2. Selecciona un punto de interés (página 10).
- 3. Selecciona Llamar.

## Marcación de un número

- 1. Selecciona Teléfono > Marcar.
- 2. Introduce el número.
- 3. Selecciona Marcar.

#### Almacenamiento de un número de teléfono de casa

- 1. Selecciona Teléfono > Llamar a Casa.
- 2. Selecciona una opción:
  - Selecciona Introducir número de teléfono, introduce el número de teléfono de casa y selecciona Hecho.
  - Selecciona Seleccionar de la agenda telefónica, elige un número de la agenda y selecciona Hecho.

#### Llamada a Casa

Antes de poder llamar a casa, debes introducir el número de teléfono de la ubicación de Casa.

#### Selecciona Teléfono > Llamar a Casa.

#### Llamadas con el teléfono manos libres

## Uso del historial de llamadas

El historial de llamadas se carga desde el teléfono al dispositivo cada vez que se establece una conexión entre ambos. Puede que el historial de llamadas tarde unos minutos en estar disponible. Algunos teléfonos no son compatibles con esta función.

- 1. Selecciona Teléfono > Historial de llamadas.
- 2. Selecciona una categoría.

Aparece una lista de llamadas con las más recientes situadas en la parte superior.

3. Selecciona una llamada.

### Uso de la función de marcación por voz

Antes de realizar llamadas mediante marcación por voz, puede que necesites entrenar al teléfono para que reconozca los comandos de marcación por voz. Consulta las instrucciones del teléfono.

- 1. Selecciona Teléfono > Marcación por voz.
- 2. Di el nombre del contacto.

# Comprobación del estado del teléfono

Puedes comprobar el nivel de la batería y la intensidad de la señal del teléfono.

#### Selecciona Teléfono > Estado del teléfono.

## Uso de las utilidades

# Visualización de información de la ubicación actual

Utiliza la página ¿Dónde estoy? para ver información sobre tu ubicación actual. Es una función útil si necesitas informar al personal de emergencias de tu ubicación.

Selecciona Utilidades > ¿Dónde estoy?.

#### Búsqueda de servicios cercanos

- 1. Selecciona Utilidades > ¿Dónde estoy?.
- Selecciona Hospitales, Comisarías de policía o Gasolinera para ver las ubicaciones más próximas de esa misma categoría.

## Uso de la ayuda

Selecciona Utilidades > Ayuda para ver información sobre el uso del dispositivo.

#### Búsqueda de temas de ayuda Selecciona Utilidades > Ayuda > Q.

### Acerca de los audiolibros

### 

Si escuchas el dispositivo o los auriculares a un volumen demasiado alto puedes dañarte permanentemente los oídos o perder audición. Si no puedes escuchar a la gente que te rodea, es probable que el volumen sea demasiado alto. Limita la cantidad de tiempo que escuchas el dispositivo con un volumen elevado. Si notas pitidos en el oído o escuchas las voces apagadas, deja de escuchar el dispositivo y acude a tu médico.

El dispositivo puede reproducir audiolibros de Audible.com. Esta función requiere una suscripción a Audible.com. Visita www.audible.com/garmin para activar una suscripción gratuita de 30 días de prueba.

#### Uso de las utilidades

#### Carga de audiolibros en el dispositivo

Para poder cargar audiolibros al dispositivo, debes tener una suscripción de Audible.com. Visita www.audible.com/garmin para obtener más información.

- 1. Conecta el dispositivo al ordenador (página 3).
- 2. En el ordenador, inicia sesión en tu cuenta de Audible.com.
- Sigue las instrucciones de Audible.com para cargar audiolibros al dispositivo.

#### Reproducción de un audiolibro

- 1. Selecciona Utilidades > Audible.
- 2. Selecciona Buscar.
- 3. Selecciona una opción:
  - Para elegir un libro por título, selecciona **Títulos**.
  - Para elegir un título por autor, selecciona Autores y, a continuación, selecciona el autor.

- Para elegir un libro por narrador, selecciona **Narradores** y, a continuación, selecciona el narrador.
- 4. Selecciona un libro.
- Selecciona una opción para controlar la reproducción.
  - Para añadir un marcador, selecciona
  - Para pausar la reproducción, selecciona

Para reanudar la reproducción, selecciona **S**.

- Para moverte rápidamente hacia detrás o hacia delante por el libro, utiliza la barra deslizante situada en la parte superior de la página.
- Para avanzar al siguiente capítulo, selecciona >>>.
- Para retroceder al capítulo anterior, selecciona
- Para avanzar rápido, mantén pulsado
- Para retroceder rápido, mantén pulsado

#### Adición de un marcador

Al reproducir un audiolibro, el reproductor lo reanuda de manera automática desde el punto en que lo detuviste por última vez. Puedes añadir un marcador para señalar un punto concreto del audiolibro.

Durante la reproducción de un audiolibro, selecciona **Marcadores**.

#### Reanudación de la reproducción desde un marcador

- Durante la reproducción de un audiolibro, selecciona .
- 2. Selecciona un marcador.

#### Cambio del nombre de un marcador

De forma predeterminada, el dispositivo nombra a los marcadores con la marca de hora del marcador. Puedes cambiar el nombre de un marcador.

- Durante la reproducción de un audiolibro, selecciona 
  Selecciona 
  Cambiar nombre de marcadores.
- 2. Selecciona un marcador.
- 3. Escribe un nombre y selecciona Hecho.

#### Borrado de un marcador

- Durante la reproducción de un audiolibro, selecciona S ≥ Borrar marcadores.
- 2. Selecciona un marcador.

### Acerca de ecoRoute

La función ecoRoute<sup>™</sup> calcula el consumo y el precio del combustible necesario para ir a un destino. Además, ofrece utilidades para mejorar el rendimiento del combustible.

Los datos que proporciona la función ecoRoute son sólo cálculos aproximados. Realmente no son datos extraídos del vehículo, a menos que utilices el accesorio ecoRoute HD. Para recibir informes sobre combustible más precisos para tu vehículo y tus hábitos de conducción específicos, calibra el consumo (página 38).

#### Accesorio ecoRoute HD

Al conectarse al accesorio ecoRoute HD, el dispositivo puede recibir información en tiempo real sobre el vehículo, como mensajes de error, RPM y voltaje de batería. El dispositivo tomará datos extraídos del vehículo a través del accesorio ecoRoute HD al calcular los datos de ecoRoute.

Visita www.garmin.com/ecoroute para obtener información de compatibilidad y sobre su adquisición.

#### Configuración del perfil del vehículo

La primera vez que uses las funciones de ecoRoute, debes introducir la información sobre el vehículo.

- 1. Selecciona Utilidades >  $ecoRoute^{TM}$ .
- 2. Introduce la información sobre el combustible y el kilometraje.

#### Modificación del precio del combustible

- 1. Selecciona Utilidades > ecoRoute<sup>™</sup> > En surtidor.
- 2. Introduce el precio actual del combustible y selecciona **Siguiente**.
- 3. Selecciona Sí.

#### Calibración del consumo

Puedes calibrar el consumo para recibir informes sobre combustible más precisos para tu vehículo y tus hábitos de conducción específicos. Debes realizar la calibración al llenar el depósito de combustible.

- 1. Selecciona Utilidades > ecoRoute<sup>™</sup> > En surtidor.
- 2. Introduce el precio actual del combustible.
- Introduce la cantidad de combustible que el vehículo ha utilizado desde la última vez que se llenó el depósito.
- 4. Introduce la distancia recorrida desde la última vez que se llenó el depósito.
- 5. Selecciona Siguiente.

El dispositivo calcula el consumo medio del vehículo.

6. Selecciona Guardar.

## Acerca de la puntuación del ecoChallenge

En el ecoChallenge, se puntúan tus hábitos de conducción para ayudarte a mejorar el consumo del vehículo. Cuantos más puntos consigas en el ecoChallenge, más combustible habrás ahorrado. El ecoChallenge recopila datos y calcula la puntuación siempre que el dispositivo se esté desplazando y esté en modo Automóvil.

## Visualización de puntuaciones del ecoChallenge

- Puedes visualizar tu puntuación actual en el icono de ecoChallenge situado en el mapa.
- Selecciona <sup>(9)</sup> para ver las puntuaciones detalladas.

#### Acerca de la puntuación del ecoChallenge

- Actual: muestra la puntuación de tu actividad de conducción actual.
- **Total**: muestra la media de las puntuaciones por velocidad, aceleración y frenada.
- Velocidad: muestra la puntuación por conducir el vehículo a la velocidad óptima para ahorrar combustible (70-100 km/h en la mayoría de vehículos).
- Aceleración: muestra la puntuación por acelerar de forma suave y gradual. Pierdes puntos por acelerar rápidamente.
- Frenada: muestra la puntuación por frenar de forma suave y gradual. Pierdes puntos por frenar bruscamente.

## Eliminación de la puntuación del ecoChallenge del mapa

Selecciona > > Configuración > Ocultar > Guardar.

#### Restablecimiento de las puntuaciones de ecoChallenge

Selecciona 9 >  $\blacksquare$  > Restablecer.

#### Visualización de información de consumo

Puedes ver el consumo de combustible, el coste total del combustible y el consumo medio.

- 1. Toca Utilidades > ecoRoute > Consumo.
- 2. Selecciona una sección del gráfico para acercarla.

#### Informes sobre kilometraje

Los informes sobre kilometraje proporcionan la distancia, el tiempo, el consumo medio y el coste del combustible necesarios para ir a un destino.

Para cada ruta que realices se crea un informe sobre kilometraje. Si detienes una ruta en el dispositivo, se creará un informe sobre kilometraje de la distancia recorrida.

## Visualización de un informe sobre kilometraje

Puedes ver los informes sobre kilometraje guardados en el dispositivo.

SUGERENCIA: también puedes acceder a los informes sobre kilometraje en la carpeta Reports del volumen/unidad del dispositivo (página 60).

- Selecciona Utilidades > ecoRoute<sup>™</sup> > Informe sobre kilometraje.
- 2. Selecciona un informe.

## Restablecimiento de la información de ecoRoute

- Selecciona Utilidades > ecoRoute<sup>™</sup> > Perfil del vehículo.
- 2. Selecciona **Selecciona Selecciona**

## Visualización de imágenes

Visualiza imágenes que hayas almacenado en el dispositivo o en una tarjeta de memoria. Consulta la página 60 para obtener más información acerca de la carga de imágenes en el dispositivo.

- 1. Selecciona Utilidades > Visor de imágenes.
- Utiliza las flechas para desplazarte por las imágenes.
- 3. Selecciona una imagen.

#### Visualización de presentaciones

- 1. Selecciona Utilidades > Visor de imágenes.
- Selecciona ■.

Durante la reproducción de una presentación de diapositivas, puedes seleccionar la pantalla para detenerla.

## Establecimiento de una imagen como fondo de pantalla

- 1. Selecciona Utilidades > Visor de imágenes.
- 2. Selecciona una imagen.
- Selecciona Selecciona Survey Survey Surve
- 4. Utiliza los botones en pantalla para ajustar el fondo de pantalla.
- 5. Selecciona Guardar.

#### Eliminación de imágenes

- 1. Selecciona Utilidades > Visor de imágenes.
- 2. Selecciona una imagen.
- 3. Selecciona **Borrar > Sí**.

## Uso de la hora mundial

- 1. Selecciona Utilidades > Hora mundial.
- Si es necesario, selecciona una ciudad, introduce el nombre de una ciudad y selecciona Hecho.

#### Visualización del mapamundi

Selecciona Utilidades > Hora mundial > .

Las horas nocturnas aparecen en la zona sombreada del mapa.

## Uso de la calculadora

Selecciona Utilidades > Calculadora.

### Realización de capturas de pantalla

- 1. Selecciona Utilidades > Configuración > Pantalla > Captura de pantalla > Activado.
- 2. Selecciona 💽 para tomar una captura de pantalla.

El archivo de mapa de bits de la imagen se guarda en la carpeta **Screenshot** de la unidad del dispositivo (página 60).

## Conversión de unidades

- 1. Selecciona Utilidades > Conversor de unidades.
- Si es necesario, selecciona el botón situado al lado de Conversión, selecciona una categoría de medida y, a continuación, selecciona Guardar.
- Si es necesario, selecciona un botón de unidad, selecciona la unidad de medida y, a continuación, selecciona Guardar.
- 4. Selecciona el campo que aparece debajo de la unidad que deseas convertir.
- 5. Introduce el número y selecciona Hecho.

## Establecimiento manual de los tipos de cambio de moneda

Esta es una función nüLink! (página 44). El dispositivo actualiza los tipos de cambio de moneda de manera automática.

- 1. Selecciona Utilidades > Moneda.
- Si es necesario, selecciona un botón de moneda, elige una moneda y, a continuación, selecciona Guardar.

- 3. Selecciona el campo que aparece abajo de la moneda para realizar la conversión.
- 4. Introduce la cantidad y selecciona Hecho.

## Selección de idiomas en una guía de idiomas

Puedes seleccionar los idiomas que deseas traducir cuando traduzcas palabras y frases.

- 1. Selecciona Utilidades > Guía de idiomas > Palabras y frases.
- 2. Selecciona => Idioma.
- 3. Selecciona **De**, elige el idioma origen y selecciona **Guardar**.
- 4. Selecciona A, elige el idioma de destino y selecciona Guardar.

#### Traducción de palabras y frases

- 1. Selecciona Utilidades > Guía de idiomas > Palabras y frases.
- 2. Selecciona una categoría y subcategorías.
- Si es necesario, selecciona Q, introduce una palabra clave y selecciona Hecho.
- 4. Selecciona una palabra o frase.
- 5. Selecciona 🖤 para escuchar la traducción.

#### Uso del diccionario bilingüe

- 1. Selecciona Utilidades > Guía de idiomas > Diccionarios bilingües.
- 2. Selecciona un diccionario.
- 3. Si es necesario, selecciona **Q**, introduce una palabra y selecciona **Hecho**.
- 4. Selecciona una palabra.
- 5. Selecciona 🖤 para escuchar la traducción.

## Uso de las funciones nüLink!

Puedes descargar y ver información actual, como el precio del combustible, eventos locales y la información sobre el tiempo, a través de la suscripción a servicios nüLink! de Garmin. El dispositivo incluye una suscripción básica a nüLink!, que se activa la primera vez que enciendes el dispositivo.

Para usar estas funciones, debes contar con una suscripción activa a nüLink! y el dispositivo debe recibir una señal nüLink!. Las funciones nüLink! no están disponibles en todas las áreas.

# Consulta del pronóstico del tiempo

- Selecciona Utilidades > El tiempo. Aparece el pronóstico para tu ubicación actual.
- 2. Selecciona un día.

Aparecerá un pronóstico detallado del tiempo para ese día.

## Búsqueda de horarios de cine

Puedes buscar horarios de cartelera y cines cercanos.

- 1. Selecciona Destino > Horarios de cine.
- Si es necesario, selecciona => Seleccionar día y selecciona un día.
- 3. Selecciona Buscar por título de película o Buscar por cine.
- 4. Selecciona una película y un cine.

### Búsqueda de eventos locales

Puedes buscar los horarios, los precios de las entradas, así como las ubicaciones de los eventos locales.

- 1. Selecciona Destino > Eventos locales.
- Si es necesario, selecciona > Seleccionar día y selecciona un día.
- 3. Selecciona una categoría.
- 4. Selecciona un evento.

### Búsqueda de gasolineras y precios

Puedes buscar gasolineras cercanas y comparar el precio de los combustibles.

- 1. Selecciona Destino > Precios de combustible.
- Si es necesario, selecciona > Tipo de combustible, elige un tipo de combustible y selecciona Guardar.
- 3. Selecciona una gasolinera.

# Visualización de los mensajes de myGarmin

Puedes ver mensajes de myGarmin<sup>™</sup>, como notificaciones de software y actualizaciones de mapas.

1. Selecciona Utilidades >  $myGarmin^{TM}$ .

La cantidad de mensajes no leídos que tengas aparece indicada por medio de un número sobre el icono de myGarmin.

 Selecciona el asunto de un mensaje. Aparece el mensaje completo.

# Comprobación del estado de los vuelos

Puedes ver información sobre el estado de los vuelos, incluidos los horarios de salidas, llegadas y retrasos.

- 1. Selecciona Utilidades > Estado de vuelos.
- Si es necesario, selecciona > Próximo a e introduce el nombre de una ciudad.
- 3. Selecciona un aeropuerto.
- 4. Selecciona una opción:

Uso de las funciones nüLink!

- Selecciona Comprobar número de vuelo, introduce un número de vuelo y selecciona Hecho.
- Selecciona Buscar llegadas y selecciona una compañía aérea.
- Selecciona Buscar salidas y, a continuación, selecciona Por ciudad de destino, Por código de aeropuerto o Todas las salidas e introduce los datos oportunos.
- 5. Selecciona un vuelo.
- Si es necesario, selecciona Siguiente tramo para comprobar el estado de los vuelos con escalas.

## Creación de una cuenta de la Tienda nüLink!

Para poder comprar un servicio nüLink!<sup>™</sup>, debes configurar las compras en el dispositivo y este debe estar recibiendo una señal nüLink!.

Estos servicios no están disponibles en todas las áreas.

- 1. Registra el dispositivo (página 4).
- Inicia sesión en tu cuenta de myGarmin e introduce la información de la tarjeta de crédito que vas a utilizar en tus futuras compras de nüLink!.

#### Comprobación del estado de la cuenta

Puedes comprobar el estado de tu suscripción a los servicios nüLink! de Garmin, incluido el estado de facturación, y las fechas de finalización de tus suscripciones básicas y tus suscripciones a servicios Premium.

- Selecciona Tienda > => Estado de la cuenta.
- 2. Selecciona un servicio.

#### Añadir un servicio nüLink!

Puedes añadir servicios gratuitos y de pago desde la Tienda nüLink!. Las compras se cargan en la tarjeta de crédito que configuraste en tu cuenta de myGarmin. Las suscripciones periódicas se cobran todos los meses, hasta que canceles el servicio. En algunos de los servicios puedes activar una prueba gratuita.

- 1. Selecciona Tienda.
- 2. Selecciona un servicio.
- 3. Realiza una de estas acciones:
  - Para instalar un servicio gratuito, selecciona Instalar.
  - Para adquirir una suscripción de pago, selecciona **Comprar**.
  - Para renovar una suscripción, selecciona **Renovar**.

- Para mejorar una suscripción, selecciona Actualizar.
- Para activar una suscripción de prueba gratuita, selecciona Iniciar prueba.
- Si es necesario, selecciona una opción de suscripción o prueba.
- Revisa los términos y condiciones y confírmalos.

## Datos meteorológicos avanzados

Estas funciones podrían exigir que tengas una suscripción (página 46).

#### Visualización del radar meteorológico

Puedes ver un mapa de radar animado y con códigos de color de las condiciones meteorológicas actuales, así como un icono del tiempo 😒 en el mapa. El icono del tiempo cambia para mostrar el tiempo en los alrededores, como lluvia, nieve o tormentas.

- 1. Selecciona Utilidades > El tiempo.
- 2. Si es necesario, selecciona una ciudad.
- 3. Selecciona **=** > **Radar meteorológico**.

#### Uso de las funciones nüLink!

#### Visualización de las alertas meteorológicas

Puede que aparezcan alertas meteorológicas en el mapa cuando estés viajando con el dispositivo. También puedes ver un mapa de alertas meteorológicas cerca de tu ubicación actual o de la ciudad seleccionada.

- 1. Selecciona Utilidades > El tiempo.
- 2. Si es necesario, selecciona una ciudad.
- 3. Selecciona => Alertas meteorológicas.

## Consulta de las condiciones de la carretera

Puedes ver un mapa de las condiciones en función del tiempo atmosférico correspondiente a un área cercana a tu ubicación actual o a la ciudad seleccionada.

- 1. Selecciona Utilidades > El tiempo.
- 2. Si es necesario, selecciona una ciudad.
- Selecciona Selecciona Condiciones de carretera.

#### Consulta del pronóstico del tiempo

1. Selecciona Utilidades > El tiempo.

Aparece el pronóstico para tu ubicación actual.

2. Selecciona un día.

Aparecerá un pronóstico detallado del tiempo para ese día.

## Consulta del tiempo de un área cercana a una ciudad diferente

- 1. Selecciona Utilidades >El tiempo > Ubicación actual.
- 2. Selecciona una opción:
  - Para ver el tiempo de una ciudad favorita, selecciona una ciudad de la lista.
  - Para añadir una ciudad favorita, selecciona **Añadir ciudad** e introduce el nombre de la misma.

# Búsqueda de una dirección en listados telefónicos

Puedes encontrar direcciones buscando en listados telefónicos.

- 1. Selecciona Destino > Guía telefónica.
- 2. Selecciona una opción:
  - Para buscar en listados telefónicos privados, selecciona **Por nombre**.
  - Para buscar en un listado utilizando un número de teléfono, selecciona Por número de teléfono.

**NOTA**: esta opción no está disponible en todas las ubicaciones.

- 3. Introduce un nombre o un número de teléfono y selecciona **Hecho**.
- 4. Si es necesario, selecciona un listado.

### Acerca de los radares

### 

Garmin no es responsable de la exactitud ni de las consecuencias de la utilización de un punto de interés personalizado o una base de datos de radares.

En algunas ubicaciones hay información disponible sobre radares. Visita http://my.garmin.com para comprobar su disponibilidad. En estas ubicaciones, el dispositivo contiene la ubicación de centenares de radares. El dispositivo te avisa cuando te acercas a un radar y puede emitir una advertencia si conduces a una velocidad excessiva. Los datos se actualizan semanalmente como mínimo, para que siempre puedas contar con la información más actualizada.

#### Informar de radares

Puedes informar sobre radares, incluidos los radares de semáforos en rojo y las pistolas radar, cuando los encuentres.

1. En el mapa, selecciona

#### Uso de las funciones nüLink!

- En Informar de radares, selecciona una opción:
  - Mi dirección.
  - Dirección contraria.

La ubicación del radar se comparte con el resto de usuarios.

#### Acerca de los usuarios de radares

Un usuario de radar es un conductor con capacidad de informar sobre las ubicaciones de los radares, para contribuir a mantener al día los datos de los radares. En el campo de datos **Usuarios** se muestra el número de usuarios de radar que hay a menos de una distancia determinada, y puede tener una clasificación de estrellas de los informes de usuarios de radares.

#### Visualización de la información de los usuarios de radares

- 1. Selecciona Ver mapa.
- Selecciona cualquier campo de datos excepto Velocidad.
- 3. Selecciona Información de usuarios.

## Tracker

#### NOTIFICACIÓN

Ten prudencia al compartir la información de tu ubicación con los demás.

Tracker te permite informar acerca de tu ubicación, además de seguir a otros a usuarios y permitirles que te sigan. Tracker está disponible en determinados dispositivos GPS de Garmin y se encuentra, además, como aplicación para ciertos modelos de teléfono móvil.

## Configuración de Tracker

- 1. Selecciona Utilidades > Tracker > Inicio.
- 2. Sigue las instrucciones que se muestran en la pantalla.

#### Visualización del ID de Tracker

Todos los dispositivos o unidades de rastreo deben tener un ID de Tracker exclusivo.

Toca Utilidades > Tracker > = > Perfil.

Envío de mensajes de posición

Puedes enviar un mensaje de ubicación personalizado a otro usuario.

- 1. Selecciona Utilidades > Tracker > Estoy aquí.
- 2. Selecciona una opción:
  - Activa la casilla de verificación que aparece junto a cada uno de los destinatarios.
  - Selecciona Introducir correo electrónico o ID de Tracker e introduce la dirección de correo electrónico o el ID de Tracker de los destinatarios.

**NOTA**: el ID de Tracker distingue entre mayúsculas y minúsculas.

- 3. Selecciona Siguiente.
- 4. Selecciona una opción:
  - · Selecciona un mensaje.
  - Selecciona Introducir mensaje e introduce un mensaje personalizado.
- 5. Selecciona Enviar.

## Acerca de los seguidores

Puedes invitar a otro usuario a que siga tu ubicación durante un período específico de tiempo. Cuando dicho período llegue a su fin, el seguidor ya no podrá ver tu ubicación.

Puedes invitar a un seguidor mediante una dirección de correo electrónico o un ID de Tracker. Si invitas a un seguidor mediante una dirección de correo electrónico, esa persona deberá realizar el seguimiento de tu ubicación a través del sitio Web de Garmin. Si invitas a un seguidor mediante un ID de Tracker, esa persona podrá realizar el seguimiento de tu ubicación a través de Tracker.

#### Invitación de seguidores

- 1. Selecciona Utilidades > Tracker > Sígueme.
- 2. Selecciona una opción:
  - Activa la casilla de verificación que aparece junto a cada uno de los destinatarios.
  - Selecciona Introducir correo electrónico o ID de Tracker e introduce la dirección de correo electrónico o el ID de Tracker de los destinatarios.
- 3. Selecciona Siguiente.
- 4. Selecciona una opción:
  - Selecciona un mensaje.
  - Selecciona Introducir mensaje e introduce un mensaje personalizado.
- Arrastra las horas y los minutos para seleccionar una duración y, a continuación, selecciona Siguiente.
- 6. Selecciona Enviar.

## Publicación de la ubicación en redes sociales

Para poder publicar tu ubicación en redes sociales, debes configurar previamente tus cuentas de redes sociales en la cuenta de myGarmin. Visita http://my.garmin.com para obtener más información.

Puedes publicar tu ubicación en las redes sociales durante un período específico de tiempo. Durante dicho período, cualquier persona que tenga acceso a tus publicaciones en la red social, podrá visualizar tu ubicación.

- 1. Selecciona Utilidades > Tracker > Sígueme.
- 2. Selecciona una o más redes sociales.
- 3. Selecciona Siguiente.
- 4. Selecciona una opción:
  - · Selecciona un mensaje.
  - Selecciona Introducir mensaje e introduce un mensaje personalizado.
- Arrastra las horas y los minutos para seleccionar una duración y, a continuación, selecciona Siguiente.

6. Selecciona Enviar.

#### Seguimiento de otros usuarios

Para poder seguir a otro usuario a través del dispositivo, es necesario que dicha persona te invite a seguirla mediante el ID de Tracker.

- 1. Selecciona Utilidades > Tracker > Ver.
- 2. Selecciona una persona.

La ubicación de la persona seleccionada se mostrará en el mapa.

#### Ocultar la ubicación

Puedes ocultar tu ubicación, de forma que los usuarios que te sigan no puedan verla.

Selecciona Utilidades > Tracker > Ocultarme.

## Tráfico

#### NOTIFICACIÓN

Garmin no se hace responsable de la precisión ni la vigencia de la información de tráfico.

Para utilizar esta función debes tener una suscripción activa a nüLink!<sup>™</sup> y el dispositivo debe recibir una señal nüLink!. Esta función no está disponible en todas las zonas.

Cuando el dispositivo está dentro de una zona con cobertura de información de tráfico, muestra la información sobre el tráfico.

Para obtener información sobre los receptores de tráfico y las zonas de cobertura, visita www.garmin.com/traffic.

#### Acerca del icono de tráfico

Al recibir datos de tráfico, aparecerá un icono de tráfico en el mapa. El icono de tráfico cambia de color para indicar la gravedad de los problemas de tráfico.

| Color    | Gravedad | Significado                                                                           |
|----------|----------|---------------------------------------------------------------------------------------|
| Verde    | Baja     | El tráfico es fluido.                                                                 |
| Amarillo | Media    | El tráfico fluye pero<br>hay retenciones. Hay<br>retenciones de tráfico<br>moderadas. |
| Rojo     | Alta     | El tráfico no fluye o<br>fluye despacio. Hay<br>grandes retenciones.                  |

#### Visualización de alertas de tráfico

Al viajar por una ruta, en la barra de navegación podría aparecer una alerta de tráfico.

Selecciona la alerta para ver más información.

### Tráfico en la ruta

Al calcular la ruta, el dispositivo examina el tráfico actual y optimiza automáticamente la ruta para ofrecer el trayecto más corto. Si se producen retenciones de tráfico importantes en la ruta mientras te desplazas por ella, el dispositivo recalcula la ruta de forma automática.

Puede que el dispositivo te dirija por una retención de tráfico si no existe una ruta alternativa mejor. El tiempo de retraso se añadirá a la hora estimada de llegada de manera automática.

#### Visualización del tráfico en la ruta

- 1. Cuando estés navegando por una ruta, selecciona 🔿.
- 2. Selecciona Tráfico en la ruta.

Aparece una lista de eventos de tráfico, organizados por su ubicación en la ruta.

3. Selecciona un evento.

#### Evitar tráfico en la ruta manualmente

- 1. En el mapa, toca 🖘.
- 2. Toca Tráfico en la ruta.
- Si es necesario, utiliza las flechas para ver otras retenciones de tráfico en la ruta.
- 4. Toca Evitar.

#### Tomar una ruta alternativa

- Durante la navegación por una ruta en automóvil, selecciona
- 2. Selecciona Ruta alternativa.
- 3. Selecciona una ruta.

#### Visualización del tráfico en el mapa

El mapa de tráfico muestra los sentidos y las retenciones de tráfico en carreteras cercanas con códigos de color.

- En el mapa, toca 🖘
- 2. Selecciona Condiciones del tráfico.

## Tráfico en la zona

#### Búsqueda de retenciones de tráfico

- En la página del mapa, toca (S).
- 2. Selecciona Condiciones del tráfico > Q.
- 3. Selecciona un elemento de la lista para ver las retenciones que hay en la carretera.
- Si hay más de una retención, utiliza las flechas para ver las demás retenciones.

#### Visualización de un problema de tráfico en el mapa

- En el mapa, selecciona
- 2. Selecciona Condiciones del tráfico.
- 3. Selecciona un icono de tráfico.

# Descripción de los datos de tráfico

La leyenda de tráfico describe los iconos y colores que se usan en el mapa de tráfico.

- En el mapa, selecciona
- 2. Selecciona Leyenda de tráfico.

# Acerca de las cámaras de tráfico

Antes de poder utilizar esta función, debes ser suscriptor Premium de PhotoLive nüLink!<sup>™</sup> y el dispositivo debe recibir una señal nüLink!. Esta función no está disponible en todas las zonas.

Las cámaras de tráfico proporcionan imágenes en directo de las condiciones del tráfico en los cruces y carreteras más importantes. Puedes guardar las cámaras que consultas más a menudo.

## Almacenamiento de una cámara de tráfico

- 1. Selecciona Utilidades > MyCameras.
- 2. Selecciona Toca para añadir.
- 3. Selecciona una carretera.
- 4. Selecciona un cruce.
- 5. Selecciona Guardar.

## Visualización de una cámara de tráfico

Para poder ver una cámara de tráfico, primero debes guardar alguna.

- 1. Selecciona Utilidades > MyCameras.
- 2. Selecciona una cámara.

## Suscripciones de tráfico

#### Activación de la suscripción

No es necesario que actives la suscripción. La suscripción se activa automáticamente una vez que el dispositivo obtenga las señales de satélite mientras recibe las señales sobre el tráfico emitidas por el proveedor de servicios al que estés abonado.

#### Suscripciones de por vida

Algunos modelos incluyen suscripciones a funciones de por vida.

| LT  | Este modelo incluye un receptor de tráfico y una suscripción de tráfico de por vida.                                                                       |
|-----|----------------------------------------------------------------------------------------------------|
| LMT | Este modelo incluye una suscripción<br>a nüMaps Lifetime <sup>™</sup> , una suscripción<br>de tráfico de por vida (página 73) y un<br>receptor de tráfico. |

#### Tráfico

#### Adición de una subscripción

Puedes adquirir suscripciones de tráfico para otras regiones o países.

- 1. En el menú principal, selecciona Utilidades > Configuración > Tráfico.
- 2. Selecciona una opción:
  - En las unidades no norteamericanas, selecciona Suscripciones > +.
  - En las unidades norteamericanas, selecciona ♣.
- 3. Escribe el ID de la unidad del receptor de tráfico FM.
- Visita www.garmin.com/fmtraffic para adquirir una suscripción y obtener un código de 25 caracteres.

El código de suscripción de tráfico no se puede reutilizar. Es necesario que obtengas un código nuevo cada vez que renueves el servicio.

- 5. Selecciona Siguiente en el dispositivo.
- 6. Introduce el código.
- 7. Selecciona Hecho.

## Acerca de las ofertas

Mientras recibas datos de tráfico a través del servicio de suscripción a servicios nüLink!™ de Garmin, recibirás ofertas y cupones de descuento relacionados con tu ubicación. Esta función está disponible únicamente en Norteamérica. Está función estará disponible únicamente cuando estés recibiendo datos de tráfico.

Para poder recibir ofertas y cupones, debes tener una suscripción activa a nüLink! y tu dispositivo debe recibir una señal nüLink!.

Visita www.garmin.com/privacy para consultar nuestra declaración de privacidad.

#### Visualización de ofertas

### 

No intentes anotar la información de los códigos de cupones mientras conduces.

- Selecciona la oferta que aparece en pantalla para buscar la ubicación relacionada más próxima.
- Si está disponible, selecciona 200 para ver un código de cupón.
- 3. Escribe el código y preséntalo cuando llegues a la ubicación.

#### Visualización de la lista de ofertas

Selecciona Utilidades > Ofertas para ver la lista de las ofertas que has recibido.

## Desactivación del tráfico y de las ofertas

Dara desactivar las ofertas, debes desactivar el tráfico.

Selecciona Utilidades > Configuración > Tráfico > Desactivado.

## Gestión de datos

Puedes almacenar archivos como, por ejemplo, archivos de imágenes JPEG en el dispositivo. Éste dispone, además, de una ranura de tarjeta de memoria para almacenar datos adicionales.

NOTA: el dispositivo no es compatible con Windows<sup>®</sup> 95, 98, Me, Windows NT<sup>®</sup> ni Mac<sup>®</sup> OS 10.3 ni ninguna versión anterior.

## Tipos de archivo

El dispositivo admite los siguientes tipos de archivo:

- Archivos de imágenes JPEG y JPG (página 41)
- Mapas y archivos de waypoint GPX de MapSource<sup>®</sup> (página 73)
- Archivos de POI personalizados GPI de POI Loader de Garmin (página 73)

# Acerca de las tarjetas de memoria

Puedes adquirir tarjetas de memoria en un establecimiento de productos electrónicos o comprar software de mapas preinstalados de Garmin (www.garmin.com/trip\_planning). Además de para almacenar mapas y datos, la tarjeta de memoria se puede utilizar para guardar archivos como mapas, imágenes, geocachés, rutas, waypoints y POI personalizados.

#### Instalación de la tarjeta de memoria

El dispositivo es compatible con las tarjetas de memoria o de datos microSD™ y microSDHC.

- 1. Introduce una tarjeta de memoria en la ranura del dispositivo.
- 2. Presiónala hasta que se oiga un clic.

# Transferencia de archivos desde el ordenador

1. Conecta el dispositivo al ordenador (página 3).

El dispositivo y la tarjeta de memoria aparecen como unidades extraíbles en Mi PC en los ordenadores con Windows y como volúmenes montados en los ordenadores Mac.

**NOTA**: algunos ordenadores con varias unidades de red no pueden mostrar las unidades nüLink!. Consulta el archivo de ayuda del sistema operativo para obtener más información sobre cómo asignar las unidades.

- 2. En el ordenador, abre el explorador de archivos.
- 3. Selecciona el archivo.
- 4. Selecciona Edición > Copiar.
- 5. Abre la unidad o el volumen **Garmin** o de la tarjeta de memoria.
- 6. Selecciona Edición > Pegar.

El archivo aparecerá en la lista de archivos de la memoria del dispositivo o en la tarjeta de memoria.

#### Desconexión del cable USB

1. Realiza una de estas acciones:

- Para ordenadores Windows, haz clic en el icono Quitar hardware con seguridad
  en la bandeja del sistema.
- Para ordenadores Mac, arrastra el icono del volumen a la Papelera .
- 2. Desconecta el cable del ordenador.

## Eliminación de archivos

#### NOTIFICACIÓN

Si no conoces la función de un archivo, no lo borres. La memoria del dispositivo contiene archivos de sistema importantes que no se deben eliminar.

- 1. Abre la unidad o el volumen Garmin.
- 2. Si es necesario, abre una carpeta o volumen.
- 3. Selecciona un archivo.
- 4. Pulsa la tecla Suprimir en el teclado.

#### Personalización del dispositivo

## Personalización del dispositivo

1. Selecciona Utilidades > Configuración.

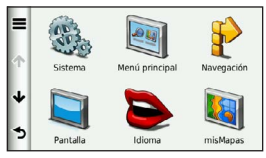

- 2. Selecciona una categoría de configuración.
- 3. Selecciona el parámetro que desees cambiar.

## Configuración del sistema

Selecciona Utilidades > Configuración > Sistema.

- **Simulador GPS**: detiene la recepción de la señal GPS en el dispositivo, de modo que prolonga la duración de la batería.
- Unidades: establece la unidad de medida que se utilizará para las distancias.
- Formato horario: permite seleccionar el formato de 12 horas, 24 horas o UTC.

- **Hora actual**: establece la hora del dispositivo.
- Informe de posición: permite que Garmin facilite tu velocidad, dirección y ubicación a otros proveedores de servicios, de forma anónima y con tu consentimiento.
- Modo seguro: desactiva todas las funciones que exigen mayor atención por parte del operador y que pueden distraer durante la conducción.
- Acerca de: muestra el número de la versión de software, el número de ID de la unidad e información sobre varias funciones de software adicionales.

**NOTA**: necesitarás esta información para actualizar el software del sistema o comprar datos de mapas adicionales (página 73).

 EULA: muestra los acuerdos de licencia para usuarios finales que se aplican a tu elección.

## Configuración de navegación

## Configuración de navegación con automóvil

Selecciona Utilidades > Configuración > Navegación > Automóvil.

- **nüRoute**<sup>™</sup>: establece preferencias de ruta en las rutas de automóvil (página 64).
- Nivel de detalle: establece el nivel de detalle en el mapa. Si se muestran más detalles, el mapa podría dibujarse más lentamente.
- Vista del mapa: establece la perspectiva del mapa.
- Tema de mapas: cambia el color de los datos de mapas.
- **Disposición de datos de mapas**: cambia la cantidad de datos visible en el mapa.
- Vehículo: cambia el icono para representar tu posición en el mapa. Visita www.garmingarage.com para obtener más iconos.
- Registro de ruta

- Mostrar en el mapa: muestra la ruta de los trayectos que realices en el mapa.
- Suprimir registro de ruta
- **Puntos de proximidad**: te avisa cuando te acercas a radares personalizados.

#### Cambio de la perspectiva del mapa

- Selecciona Utilidades > Configuración > Navegación > Automóvil > Vista del mapa.
- 2. Selecciona una opción:
  - Selecciona **Track arriba** para mostrar el mapa en dos dimensiones (2D) con la dirección de desplazamiento en la parte superior.
  - Selecciona **Norte arriba** para mostrar el mapa en 2D con el norte en la parte superior.
  - Selecciona **3D** para mostrar el mapa en tres dimensiones.

#### Configuración de navegación en modo Peatón

Selecciona Utilidades > Configuración > Navegación > Peatón.

Limitar distancia a pie: controla la

#### Personalización del dispositivo

distancia de una ruta para peatones que se debe recorrer caminando.

- **Transporte público**: se evitan los medios de transporte seleccionados.
- **Registro de ruta**: muestra la ruta de los trayectos que realices en el mapa.
  - Mostrar en el mapa: muestra la ruta de los trayectos que realices en el mapa.
  - Suprimir registro de ruta

#### Evitar tipos de transporte

**NOTA**: los tipos de transporte están disponibles cuando están cargados los mapas de cityXplorer (página 30).

1. Selecciona Utilidades > Configuración > Navegación > Peatón > Transporte público.

- 2. Selecciona los tipos de transporte que deseas evitar en las rutas.
- 3. Selecciona Guardar.

## Configuración de nüRoute

Esta configuración sólo se aplica al utilizar el dispositivo en el modo Automóvil (página 6).

#### Preferencias de ruta Selecciona Utilidades > Configuración > Navegación > Automóvil > nüRoute > Modo de cálculo.

El cálculo de la ruta se basa en los datos de velocidad de la carretera y los datos de aceleración del vehículo para una ruta determinada.

- Vía rápida: calcula las rutas más rápidas pero en las que tal vez se recorra una distancia mayor.
- Distancia más corta: calcula las rutas más cortas en distancia pero que quizá se tarde más en recorrer.

 Menos combustible: calcula rutas que utilizarían menos combustible que otras.

- Notificado: se te solicita que selecciones un modo de cálculo de la ruta antes de la navegación (página 11).
- Fuera de carretera: calcula una línea directa desde la ubicación al destino.

#### Evitar características de carretera

- Selecciona Utilidades > Configuración > Navegación > Automóvil > nüRoute > Elementos a evitar.
- Selecciona las características de carretera que deseas evitar en las rutas y, a continuación, selecciona Guardar.

#### trafficTrends

Si se activa la función trafficTrends<sup>™</sup>, el dispositivo registra los datos del historial de del tráfico y los utiliza para calcular rutas más eficaces. Esta información se envía a Garmin cuando el dispositivo está recibiendo una señal nüLink!<sup>™</sup> o cuando lo conectas a myGarmin<sup>™</sup> a través del ordenador.

**Nota**: pueden calcularse distintas rutas en función de las tendencias del tráfico del día de la semana o de la hora del día.

#### Activación de trafficTrends

Selecciona Utilidades > Configuración > Navegación > Automóvil > nüRoute > trafficTrends > Activado.

#### Personalización del dispositivo

#### Desactivación de trafficTrends

Para evitar que el dispositivo registre o comparta datos del tráfico, debes desactivar trafficTrends.

Selecciona Utilidades > Configuración > Navegación > Automóvil > nüRoute > trafficTrends > Desactivado.

## Configuración de la pantalla

Selecciona Utilidades > Configuración > Pantalla.

- Modo de color: establece un fondo claro (Día), un fondo oscuro (Noche) o alterna automáticamente entre los dos en función de la hora de salida y puesta del sol de tu ubicación actual (Auto).
- **Brillo**: cambia el brillo de la pantalla. Si se reduce el brillo, puede prolongarse la duración de la batería.
- Desconexión de pantalla: establece la cantidad de tiempo de inactividad tras la que el dispositivo pasará al modo de suspensión.

 Captura de pantalla: te permite capturar una imagen de la pantalla del dispositivo (página 42). Las capturas de pantalla se almacenan en la carpeta Screenshot del almacenamiento del dispositivo.

## Configuración del idioma

Selecciona Utilidades > Configuración > Idioma.

- Idioma de la voz: establece el idioma de las indicaciones de voz.
- Idioma del texto: establece todo el texto en pantalla en el idioma seleccionado.

**NOTA**: al cambiar el idioma del texto, no se modifica el idioma de los datos de mapas o de los datos introducidos por el usuario como los nombres de las calles.

• Idioma del teclado: establece el idioma del teclado.
• **Tipo de teclado**: establece el tipo de teclado.

## Visualización de información del mapa

Selecciona Utilidades > Configuración > misMapas.

### Activación de mapas

SUGERENCIA: para adquirir productos de mapas adicionales, visita http://www.garmin .com/us/maps.

- Selecciona Utilidades > Configuración > misMapas.
- 2. Selecciona un mapa.

## Configuración de Bluetooth

Selecciona Utilidades > Configuración > Bluetooth.

- Añadir teléfono o Teléfono: gestiona las conexiones entre el dispositivo y los teléfonos móviles con tecnología inalámbrica Bluetooth.
- Bluetooth: activa el componente Bluetooth.

 Nombre descriptivo: permite introducir un nombre descriptivo que identifique el dispositivo en teléfonos con tecnología Bluetooth.

#### Gestión de la lista de dispositivos Bluetooth

Si está activada la función Bluetooth, puedes añadir al dispositivo los teléfonos que detecte, desconectarlos de él o borrarlos.

- 1. Selecciona Utilidades > Configuración > Bluetooth > Teléfono.
- 2. Selecciona una opción:
  - Selecciona el teléfono con el que desees conectar el dispositivo.
  - Selecciona + para añadir el teléfono al menú.
  - Selecciona x para borrar un teléfono de la memoria del dispositivo.
  - Selecciona Ninguno para terminar la conexión actual.

#### Personalización del dispositivo

### Desactivación de Bluetooth

- 1. Selecciona Utilidades > Configuración > Bluetooth.
- 2. Selecciona Bluetooth > Desactivado > Guardar.

## Activación del tráfico

El receptor de tráfico se incluye en algunas cajas del dispositivo.

#### Selecciona Utilidades > Configuración > Tráfico > Tráfico > Activado.

### Acerca de las suscripciones de tráfico

Puedes adquirir suscripciones adicionales o una renovación si tu suscripción ha finalizado. Visita www.garmin.com/fmtraffic.

## Visualización de las suscripciones de tráfico

Toca Utilidades > Configuración > Tráfico > Suscripciones.

# Restablecimiento de la configuración

Es posible restablecer una categoría de parámetros o todos los parámetros a su configuración predeterminada de fábrica.

- 1. Selecciona Utilidades > Configuración.
- Si es necesario, selecciona una categoría de configuración.
- 3. Selecciona **Selecciona** > **Restablecer**.

## Cables de alimentación

El dispositivo recibe alimentación de tres formas.

- · Cable de alimentación del vehículo
- Cable USB (incluido con algunos modelos)
- Adaptador de CA (accesorio opcional)

## Cuidados del dispositivo

#### NOTIFICACIÓN

Evita que el dispositivo se caiga, así como utilizarlo en entornos donde haya vibraciones o golpes excesivos.

Evita el contacto del dispositivo con el agua.

El contacto con el agua podría hacer que éste no funcione correctamente.

No guardes el dispositivo en lugares en los que pueda quedar expuesto durante períodos prolongados a temperaturas extremas, ya que podría sufrir daños irreversibles.

No utilices nunca un objeto duro o puntiagudo sobre la pantalla táctil, ya que ésta se podría dañar.

#### Limpieza de la carcasa externa

#### NOTIFICACIÓN

No utilices disolventes ni productos químicos que puedan dañar los componentes plásticos.

- Limpia la carcasa externa del dispositivo (sin tocar la pantalla táctil) con un paño humedecido en una solución suave de detergente.
- 2. Seca el dispositivo.

#### Limpieza de la pantalla táctil

- 1. Utiliza un paño limpio y suave que no suelte pelusa.
- Si es necesario, utiliza agua, alcohol isopropílico o limpiador para gafas.
- 3. Vierte el líquido sobre el paño.
- 4. Frota suavemente la pantalla con el paño.

## Evitar robos

- Retira el dispositivo y el soporte de montaje de la vista cuando no los estés utilizando.
- Elimina los residuos dejados por la ventosa en el parabrisas.
- No guardes el dispositivo en la guantera.
- Registra el dispositivo en http://my.garmin.com.

## Eliminación de los datos de usuario

- 1. Enciende el dispositivo.
- Mantén el dedo sobre la esquina inferior derecha de la pantalla del dispositivo.

- 3. Sigue pulsando hasta que aparezca la ventana emergente.
- 4. Selecciona Sí para borrar todos los datos de usuario.

Se restablecerán todos los parámetros de configuración originales. Se borrarán todos los elementos que hayas guardado.

## Prolongación de la autonomía de la batería

- Mantén el dispositivo protegido de las temperaturas extremas.
- Pon el dispositivo en modo de suspensión (página 5).
- Reduce el brillo de la pantalla (página 5).
- No dejes el dispositivo expuesto a la luz solar directa.
- Reduce el volumen (página 5).
- Desactiva las ofertas y el tráfico (página 59).
- Desactiva la función Bluetooth (página 68).

• Reduce el tiempo de desconexión de pantalla (página 66).

## Cambio del fusible del cable de alimentación del vehículo

#### NOTIFICACIÓN

Al sustituir el fusible, no pierdas ninguna de las piezas pequeñas y asegúrate de volverlas a colocar en su lugar correcto. El cable de alimentación del vehículo no funciona a menos que se monte correctamente.

Si el dispositivo no se carga en el vehículo, puede que tengas que cambiar el fusible que se encuentra en el extremo del adaptador para vehículo.

1. Desatornilla la pieza del extremo.

**SUGERENCIA**: es posible que necesites usar una moneda para retirar la pieza del extremo.

2. Retira la pieza del extremo, el extremo plateado y el fusible (cilindro de color plateado y de cristal).

- 3. Instala un fusible rápido de 1 A.
- 4. Coloca el extremo plateado en la pieza del extremo.
- 5. Vuelve a atornillar la pieza del extremo en el cable de alimentación del vehículo.

## Montaje en el salpicadero

### NOTIFICACIÓN

El adhesivo de montaje permanente es extremadamente difícil de quitar una vez pegado.

Utiliza el disco para montaje incluido para montar el dispositivo en el salpicadero y cumplir con determinadas normas estatales.

- Limpia y seca la parte del salpicadero en la que vayas a colocar el disco.
- 2. Retira la lámina del adhesivo de la parte inferior del disco.
- 3. Coloca el disco en el salpicadero.

- Retira la cubierta de plástico transparente de la parte superior del disco.
- 5. Coloca el soporte con ventosa en la parte superior del disco.
- 6. Mueve la palanca hacia abajo (hacia el disco).

### Retirada del dispositivo, el soporte de sujeción y el soporte de montaje

#### Retirada del dispositivo del soporte de sujeción

- 1. Presiona hacia arriba la pestaña de la parte superior del soporte de sujeción.
- 2. Inclina el dispositivo hacia delante.

## Retirada del soporte de sujeción del soporte de montaje

- 1. Gira el soporte de sujeción a derecha o izquierda.
- Aplica presión hasta que el agujero del soporte de sujeción libere la bola del soporte.

## Retirada del soporte con ventosa del parabrisas

- 1. Tira de la palanca del soporte con ventosa hacia ti.
- 2. Tira de la pestaña de la ventosa hacia ti.

## Acerca de nüMaps Lifetime

Por un único pago, puedes recibir hasta cuatro actualizaciones de mapas cada año para toda la vida útil de tu dispositivo. Para obtener más información acerca de nüMaps Lifetime y la totalidad de los términos y condiciones, visita www.garmin.com y haz clic en **Mapas**.

Algunos modelos incluyen suscripciones a nüMaps Lifetime.

| LM  | Este modelo incluye una suscripción a nüMaps Lifetime.                                                                           |
|-----|----------------------------------------------------------------------------------------------------|
| LMT | Este modelo incluye una suscripción<br>de tráfico de por vida, una suscripción<br>a nüMaps Lifetime y un receptor de<br>tráfico. |

## Compra de mapas adicionales

- 1. Visita la página del dispositivo en el sitio Web de Garmin (www.garmin.com).
- 2. Haz clic en la ficha Mapas.
- 3. Sigue las instrucciones que se muestran en la pantalla.

## Puntos de interés personalizados

Los POI personalizados son puntos personalizados en el mapa. Pueden contener alertas que te informan si te encuentras cerca de un punto fijado o si te desplazas a mayor velocidad de la indicada.

### Instalación de POI Loader

Puedes crear o descargar listas de POI personalizados e instalarlas en el dispositivo mediante el software POI Loader.

- 1. Visita www.garmin.com/extras.
- 2. Haz clic en Servicios > POI Loader.

3. Instala POI Loader en el ordenador.

#### Uso de los archivos de ayuda de POI Loader

Para obtener más información sobre POI Loader, consulta el archivo de ayuda.

Con POI Loader abierto, haz clic en Ayuda.

#### Búsqueda de extras

- 1. Selecciona Destino > Extras.
- 2. Selecciona una categoría.

## Compra de accesorios

Visita http://buy.garmin.com.

## Comunicación con el departamento de asistencia de Garmin

- Visita www.garmin.com/support y haz clic en Contact Support para obtener información de asistencia relativa a tu país.
- En Estados Unidos, ponte en contacto por teléfono, llamando al (913) 397.8200 o al (800) 800.1020.
- En el Reino Unido, llama al 0808 2380000.
- En Europa, llama al +44 (0) 870.8501241.

## Solución de problemas

| Problema                                          | Solución                                                                                                    |
|---------------------------------------------------|----------------------------------------------------------------------------------------------------|
| El dispositivo no detecta<br>señales de satélite. | <ul> <li>Comprueba que el simulador GPS esté apagado<br/>(página 62).</li> <li>Selecciona Utilidades &gt; Configuración &gt; Sistema &gt; Simulador<br/>GPS &gt; Desactivado.</li> <li>Mantén el dispositivo fuera de cualquier aparcamiento y lejos de<br/>edificios y árboles altos.</li> <li>Permanece parado durante varios minutos.</li> </ul>                                                                   |
| La ventosa no se queda fija al parabrisas.        | <ul> <li>Limpia el soporte de ventosa y el parabrisas con alcohol de frotar.</li> <li>Sécalos con un paño seco y limpio.</li> <li>Monta la ventosa (página 3).</li> </ul>                                                                                                    |
| El dispositivo no se carga en mi vehículo.        | <ul> <li>Comprueba el fusible del cable de alimentación del vehículo<br/>(página 71).</li> <li>Comprueba que el vehículo esté en marcha y que haya suministro<br/>de alimentación a la salida de alimentación.</li> <li>El dispositivo sólo puede cargarse entre 32 °F y 113 °F (entre 0 °C<br/>y 45 °C). Si se expone el dispositivo a la luz solar directa o a un<br/>entorno cálido, no podrá cargarse.</li> </ul> |
| La batería no dura mucho tiempo cargada.          | Para maximizar el intervalo entre cargas, desactiva la retroiluminación (página 66).                                                                                                    |

| El indicador de batería no<br>parece preciso.                                                          | Descarga completamente la batería de la unidad y, a continuación, vuelve a cargarla en su totalidad (sin interrumpir el ciclo de carga).                                                                                                    |
|----------------------------------------------------------------------------------------------------|----------------------------------------------------------------------------------------------------|
| ¿Cómo puedo saber si el<br>dispositivo está en modo<br>de almacenamiento masivo<br>USB?                | Cuando el dispositivo está en este modo, aparece una imagen del<br>dispositivo conectado a un ordenador en la pantalla. Además, en <b>Mi PC</b><br>aparecerá una nueva unidad de disco extraíble.                                                                                                    |
| El dispositivo está<br>conectado al ordenador<br>pero no entra en el modo de<br>almacenamiento masivo. | <ol> <li>Desconecta el cable USB del ordenador.</li> <li>Apaga el dispositivo.</li> <li>Conecta el cable USB a un puerto USB del ordenador y al<br/>dispositivo.</li> <li>El dispositivo se debe encender automáticamente y activar el modo<br/>de almacenamiento masivo USB.</li> <li>Asegúrate de que el dispositivo esté conectado a un puerto USB y<br/>no a un concentrador USB.</li> </ol> |
| No encuentro ninguna<br>unidad extraíble en la lista<br>de unidades.                                   | Si tienes varias unidades de red asignadas en el ordenador, puede que<br>Windows tenga problemas para asignar letras de unidad a las unidades<br>del dispositivo. Consulta el archivo de ayuda del sistema operativo para<br>obtener más información sobre cómo asignar letras de unidades.                                                                                                    |
| No puedo conectar el<br>teléfono al dispositivo.                                                       | <ul> <li>Selecciona Utilidades &gt; Configuración &gt; Bluetooth. El campo<br/>Bluetooth debe estar establecido en Activado.</li> <li>Enciende el teléfono y acércalo a 33 pies (10 metros) del<br/>dispositivo.</li> <li>Visita www.garmin.com/bluetooth para obtener más ayuda.</li> </ul>                                                                                                    |

## Índice

#### A

accesorios 74 actualizar mapas 4 software 4 alertas de tráfico 54 añadir una parada 11 aparcamiento 12 archivos borrar 61 tipos admitidos 60 archivos de imágenes JPEG 60 audiolibro 35 cargar 36 marcador 37 reproducir 36 Ayuda 35

#### В

batería 75 borrar archivos 61

carácter 7 favoritos 19 imágenes 41 lista de últimos encontrados 15 rutas 21 todos los datos de usuario 70 botones en pantalla 7 buscar ubicaciones por código postal 14 por coordenadas 15 por dirección 14 por nombre 14 ubicaciones guardadas (favoritos) 19 usar fotos 16 buzón de voz 32

#### С

calculadora 42 cambiar nombre de rutas 21 capturas de pantalla 42 caracteres diacríticos 7 cargar el dispositivo 1, 75 casa establecer una ubicación 13 número de teléfono 33 comando de voz activar 22 frase de bienvenida 22 icono rojo 23 iconos y tonos 23 navegar con 23 sugerencias de uso 23 comentarios sobre POL 17 configuración de la hora 62 configuración del sistema 62 configuración de pantalla 66 conversor de unidades 42 convertir moneda 42 unidades 42 coordenadas 15 cuidados del dispositivo 69

#### D

datos de usuario, borrar 70 desconexión de pantalla 66 desvíos 12 direcciones 14 disco para el salpicadero 71

#### E

ecoRoute 37-40 alimentación del vehículo 38 calibrar consumo 38 informe sobre kilometraje 40 puntuación del ecoChallenge 39 editar

cambiar categorías 19 cambiar símbolo de mapa 19 destinos 21 favoritos 19 ruta guardada 21 ubicación de casa 13 el tiempo 44 estado de vuelos 45 eventos locales 45 evitar robos 70 tipos de carretera 65 tipos de transporte público 64 tráfico 55 extras 74

#### F

Favorites 18–19 funciones de nüLink! 44 fusible, cambiar 71

#### G

geocaching 15 GPS configuración 62 simulador 18 guardar ubicación actual 18 ubicaciones encontradas 18 guardar el dispositivo 69 guía telefónica 49

#### Н

historial de tráfico 65 hora mundial 42 horarios de cine 44

#### I

ID de unidad 62 idioma de la voz 66 indicaciones de conducción 27 indicaciones giro a giro 27 informar de errores del mapa 18 informe sobre kilometraje 40 ir a casa 13

#### L

latitud y longitud 15 límite de velocidad icono 25 limpiar el dispositivo 69 lista de giros 27 llamadas casa 33 colgar 32 responder 32 silenciar 33

#### Μ

mapa de ubicación 16 mapas añadir 73 disposición de cartografía 63 errores 17 información 67 nivel de detalle 63 peatón 29 tema 63 ver 63 mapas de cityXplorer 11, 30 mapas detallados 60, 67 maps purchasing 73 MapSource 60, 73 marcación por voz 34 medidas, convertir 42 mensajes de myGarmin 45 miEscritorio 3 modo de almacenamiento masivo 60 modo de transporte 6

modo Peatón configuración 63 modo seguro 62 montar el dispositivo en el parabrisas 75 en el salpicadero 71 retirar del soporte 72 myTrends 26

#### Ν

navegación 25 configuración 63 fotografia 16 fuera de carretera 13 peatón 29 navegación fuera de carretera 13, 65 navegación por fotos cargar imágenes 16 nüMaps Lifetime 73 nüRoute 63

#### 0

ofertas 58 desactivar 59 ver 59 ordenador, conectar 3

#### Ρ

picture viewer 41 PIN Bluetooth 32 planificador de rutas 20 points of interest finding 10 POI personalizados 74 precios de combustible 45 procesador de ruta 26 restablecer información 26 proteger el dispositivo 69 puntos de interés POI loader 60

#### R

radares alertas 49 base de datos 49 informar 49 usuarios 50 recalcular rutas 12 reconocimiento de instrucciones por voz 22 registering the device 4 restablecer datos de la ruta 27 ubicación de casa 13 velocidad máxima 27 retirar el soporte 72 ruta predictiva 26 rutas calcular 64 detener 13 fuera de carretera 13.65

#### s

saving your current location 18 servicios cercanos 35 servicios nüLink! cuenta en la tienda 46 siguiente giro 28 silenciar audio 5 Ilamada telefónica 33 software versión 62 solución de problemas 75

#### Т

tarjeta de memoria 60 tarjeta microSD 4 teclado 7 modo de idioma 7 tecnología Bluetooth 31–34 configuración 67 llamar desde el mapa de ubicación 16 nombre descriptivo 67 vincular con un teléfono 31 Track arriba 63 Tracker 51 invitar a seguidores 52 seguir a otros 53 tráfico 54–59 activar suscripción 57 añadir suscripciónes de tráfico 68 problemas 54 traffic Trends 65 transporte público elementos a evitar 64 mapas de ciuda 30

#### U

ubicación actual, guardar 18 últimas ubicaciones encontradas 15 USB 76 utilidades 35–40

#### ۷

vincular un teléfono móvil 31 vista de mapa en 2D, 3D 63 visualización de cruces 28 volumen ajustar 5

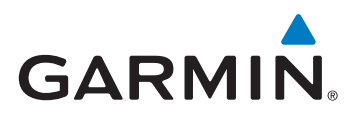

© 2011-2012 Garmin Ltd. o sus subsidiarias

Garmin International, Inc. 1200 East 151st Street, Olathe, Kansas 66062, EE. UU.

Garmin (Europe) Ltd. Liberty House, Hounsdown Business Park, Southampton, Hampshire, SO40 9LR Reino Unido

Garmin Corporation No. 68, Zhangshu 2nd Road, Xizhi Dist., New Taipei City, 221, Taiwán (R.O.C.)

www.garmin.com

Enero de 2012 Número de referencia 190-01287-33 Rev. C Impreso en Taiwán